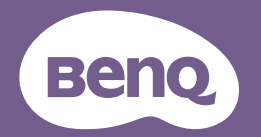

# Digitális projektor Felhasználói kézikönyv

MS535 / MX535 / MW535 / MH535 / TW535

### Tartalom Fontos biztonsági tudnivalók......3

Bevezetés ......7

| A kivetítő jellemzői    | 7  |
|-------------------------|----|
| Csomag tartalma         | 8  |
| A kivetítő külső nézete | 10 |

# A kivetítő

| elhelyezése1 | 6 |
|--------------|---|
|--------------|---|

| A hely kiválasztása       | 16 |
|---------------------------|----|
| A vetített kép beállítása |    |
| kívánság szerinti méretre | 17 |

### Csatlakoztatás ......20

| Számítógép vagy monitor<br>csatlakoztatása | 21 |
|--------------------------------------------|----|
| Videó forráseszközök<br>csatlakoztatása    | 22 |

### Működés ...... 26

| A kivetítő indítása          | . 26 |
|------------------------------|------|
| A vetített kép beállítása    | . 27 |
| A menük használata           | . 30 |
| A kivetítő rögzítése         | . 31 |
| Bemeneti jel váltása         | . 33 |
| Részlet keresése nagyítással | . 34 |
| A képoldalarány kiválasztása | . 35 |
| Az optimális kép elérése     | . 36 |
| Időzítő beállítása a         |      |
| prezentációhoz               | . 40 |
| Távoli működtetés            | . 41 |
| A kép elrejtése              | . 41 |
| A kép kimerevítése           | . 41 |
| Működés magas tengerszint    |      |
| feletti környezetben         | . 42 |
| A hang beállítása            | . 42 |
|                              |      |

| testreszabása<br>Energiatakarékos lámpa                                | 43                    |
|------------------------------------------------------------------------|-----------------------|
| üzemmód választása                                                     | 43                    |
| A kivetítő kikapcsolása                                                | 44                    |
| Menü műveletek                                                         | 45                    |
| Karbantartás                                                           | 58                    |
| A kivetítő ápolása                                                     | 58                    |
| Lámpa információk                                                      | 59                    |
| Hibaelhárítás                                                          | 66                    |
|                                                                        |                       |
| Műszaki adatok                                                         | .67                   |
| Műszaki adatok                                                         | <b>67</b>             |
| Műszaki adatok<br>Méretek<br>Mennyezetre szerelés                      | <b>67</b><br>68<br>68 |
| Műszaki adatok<br>Méretek<br>Mennyezetre szerelés<br>Időzítés táblázat | 67<br>68<br>68<br>69  |

# Fontos biztonsági tudnivalók

A kivetítő tervezése és tesztelése a számítástechnikai eszközökre vonatkozó legújabb biztonsági szabványok alapján történt. A termék biztonságos használata azonban csak úgy biztosítható, ha betartja a kézikönyvben szereplő és a terméken feltüntetett utasításokat.

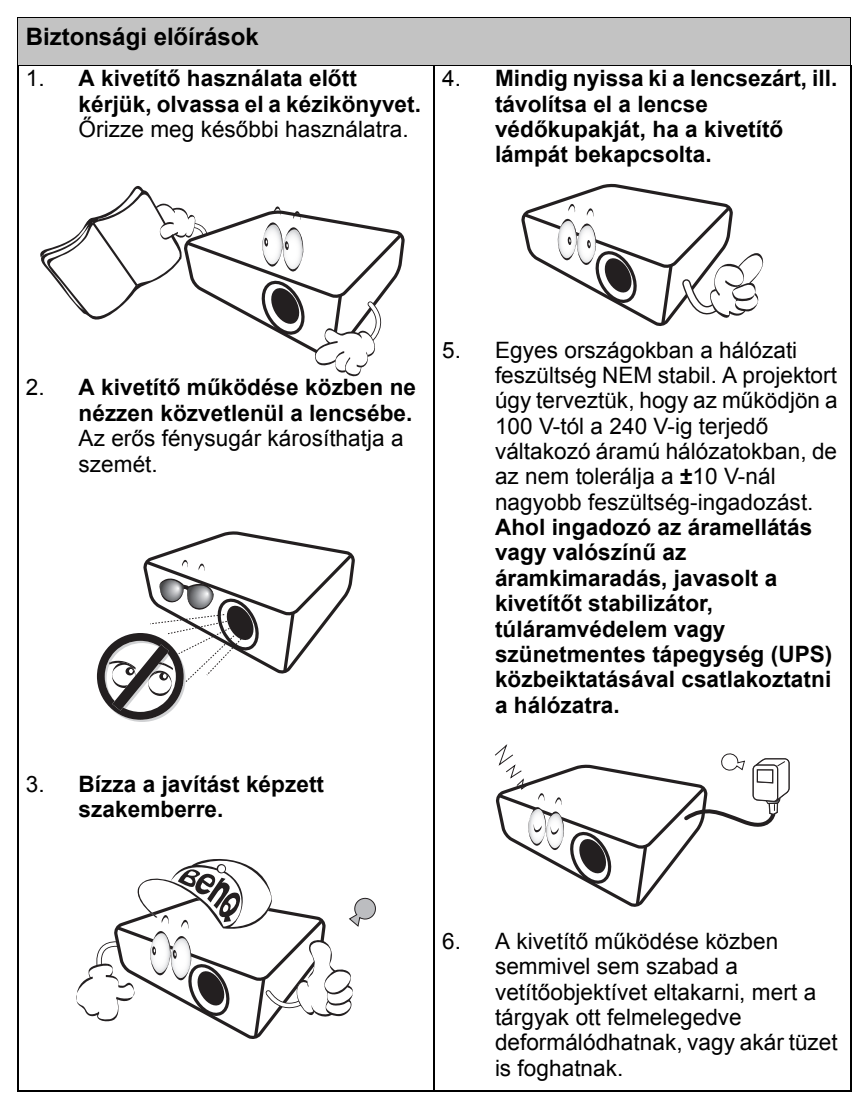

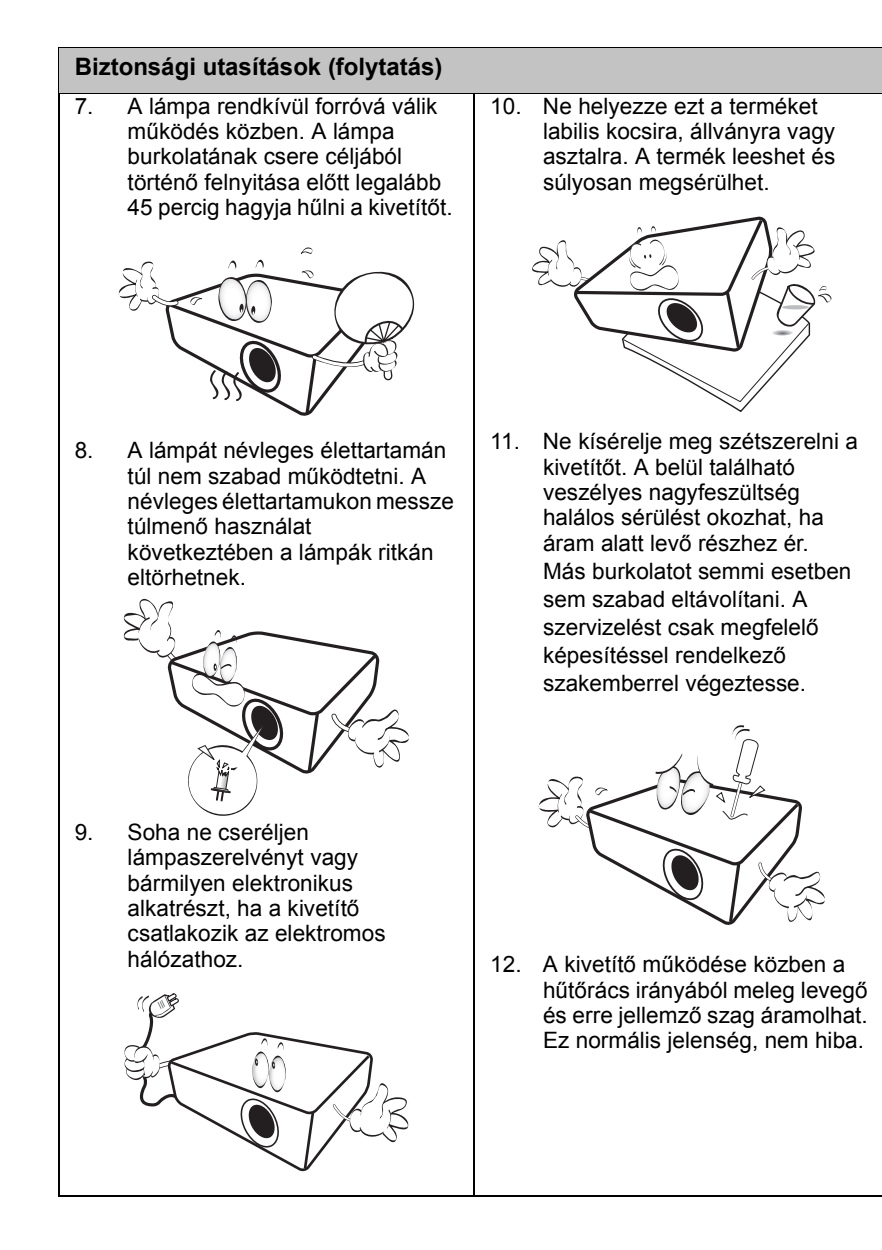

#### Biztonsági utasítások (folytatás)

- Ne helyezze a kivetítőt az alábbi környezetbe.
  - Rosszan szellőző vagy szűk helyen. A kivetítőt legalább 50 cm távolságra helyezze el a faltól és legyen biztosított körülötte a levegő szabad áramlása.
  - Ahol a hőmérséklet túlzottan meleggé válhat, például zárt ablakú autó belsejében.
  - Ahol a nedvesség, por vagy cigarettafüst az optikai alkatrészek szennyeződését okozhatja, rövidítve ezzel a kivetítő élettartamát és homályosabbá téve a képet.

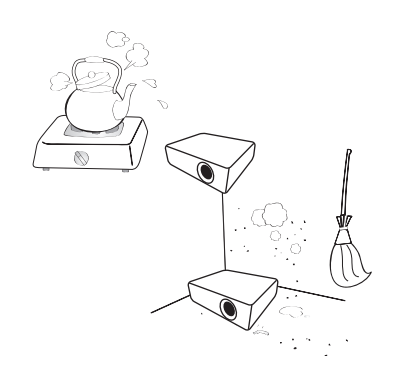

- Tűzriasztók közelébe.

3000 m (10000 láb)

0 m (0 láb)

- Olyan helyek, ahol a környezet hőmérséklete 40°C/104°F fölötti.
- A 3000 m (10000 láb) tengerszint feletti magasságot meghaladó helyekre.

- 14. Ne zárja el a szellőzőnyílásokat.
  - A kivetítőt ne helyezze takaróra, ágyneműre vagy más puha felületre.
  - A kivetítőt nem szabad ruhával vagy más tárggyal letakarni.
  - Ne helyezzen gyúlékony anyagot a kivetítő közelébe.

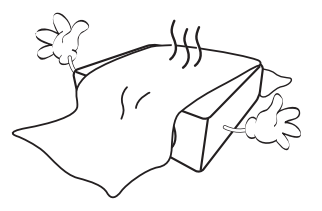

Ha a szellőzőnyílásokat akadályozza, akkor a kivetítő túlmelegedhet, amit tüzet okozhat.

- A kivetítőt mindig egyenletes, vízszintes felületre helyezve használja.
  - Ne használja bal-jobb irányban 10 foknál nagyobb mértékben, vagy előre-hátra irányban 15 foknál nagyobb mértékben megdöntött helyzetben. A kivetítő használata nem teljesen vízszintes helyzetben a lámpa hibás működését vagy károsodását okozhatja.

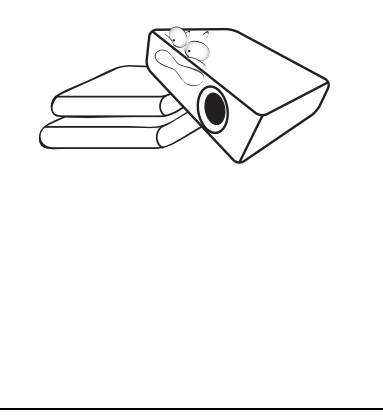

#### Biztonsági utasítások (folytatás) 16. Ne állítsa függőleges helyzetbe a 18. Ne helyezzen folyadékot a kivetítőt. Ilyenkor a kivetítő kivetítőre vagy annak közelébe. A felborulhat, ami sérüléssel járhat, kivetítőbe fröccsenő folyadékok miatt az meghibásodhat. Ha a vagy kárt okozhat a kivetítőben. kivetítőbe mégis folvadék kerül. húzza ki a csatlakozódugót a hálózati alizatból és hívja a BenQ-t a kivetítő javítása érdekében. 17. Ne lépjen a kivetítőre, és ne tegyen rá súlyos tárgyakat. A kivetítő valószínű fizikai károsodásán felül ez baleset és esetleges sérülés forrása is lehet. 19. A termék fordítva is képes képet megjeleníteni, így mennyezetre is Coffee lehet szerelni. A kivetítőt a BenQ mennyezeti /!\ szerelőkészlettel szabad felszerelni és ügyelni kell a biztonságos rögzítésre.

# **Bevezetés**

# A kivetítő jellemzői

Ez a világon kapható egyik legjobb kivetítő. A legjobb videoteljesítménnyel rendelkezik hála a többfajta eszközről – pl. PC, laptop, DVD és videomagnó – lehetséges akár 300 hüvelykes vetítésnek, sőt dokumentum-kameraként is működik, ami rendkívül sokrétűvé teszi.

#### A projektor jellemzői a következők

A SmartEco™ dinamikus energiatakarékosságot aktivál

A SmartEco™ technológiának köszönhetően a ľámpa energiafogyasztásából a tartalom fényerejének megfelelően megtakarítás érhető el, ha a SmartEco módot választják

 Leghosszabb lámpa élettartam a SmartEco™ technológiának köszönhetően

A SmartEco™ technológia növeli a lámpa élettartamát, ha kiválasztják a SmartEco módot az energiafogyasztás csökkentése érdekében

- Az ECO BLANK csökkenti a lámpa energiafogyasztását Az ECO BLANK gomb megnyomásával azonnal elrejtheti a képet, amivel csökkentheti a lámpa fogyasztását arra az időre, amíg a kép el van rejtve
- Kevesebb mint 0,5 W készenléti állapotban Kevesebb mint 0,5 W áramfogyasztás készenléti módban
- Egygombos automata beállítás
   Nyomja meg az AUTO gombot a billentyűzeten vagy távvezérlőn a lehető legjobb képminőség azonnali alkalmazásához
- Gyorshűtés, Auto. kikapcsolás, Közvetlen bekapcsolás
   A Gyorshűtés funkció felgyorsítja a hűtési folyamatot a kivetítő kikapcsolása esetén. A Auto. kikapcsolás funkció lehetővé teszi a kivetítő automatikus kikapcsolódását, ha egy adott időtartamon belül nem érzékel bemeneti jelet. A Közvetlen bekapcsolás bekapcsolja a kivetítőt, ha tápfeszültséget észlel.

#### Azonnali újraindítás

A választható Közvetlen bekapcsolás funkció lehetővé teszi a kivetítő azonnali újraindítását a kikapcsolását követő 90 másodpercen belül.

• 3D funkció támogatása

Többféle 3D formátum teszi a 3D funkciót rugalmasabbá. A mélységérzettel rendelkező képek vetítése és BenQ 3D szeműveg viselése mellett a 3D-s filmek, videók és sportesemények adásainak élvezete sokkal élethűbb.

#### A kiválasztott bemeneti jel kontraszt/fényesség beállításaitól és a környezet fényviszonyaitól függően fog változni a vetített kép látszó fényessége, a vetítési távolsággal pedig arányosan.

• A lámpa fényereje idővel a lámpa gyártója által megadott határok között csökkenhet. Ez teljesen normális.

### Csomag tartalma

Óvatosan bontsa ki a csomagot és ellenőrizze, hogy tartalmaz-e mindent az alább megadottak közül. Ha valami hiányzik, azt a vásárlás helyén kell jeleznie.

### Mellékelt tartozékok

A csomag az adott országnak megfelelő tartozékokat tartalmazza, amely eltérő lehet az ábrán szereplőktől.

\*A garanciajegy csak egyes területeken képezi a csomag részét. Bővebb felvilágosítást a forgalmazótól kaphat.

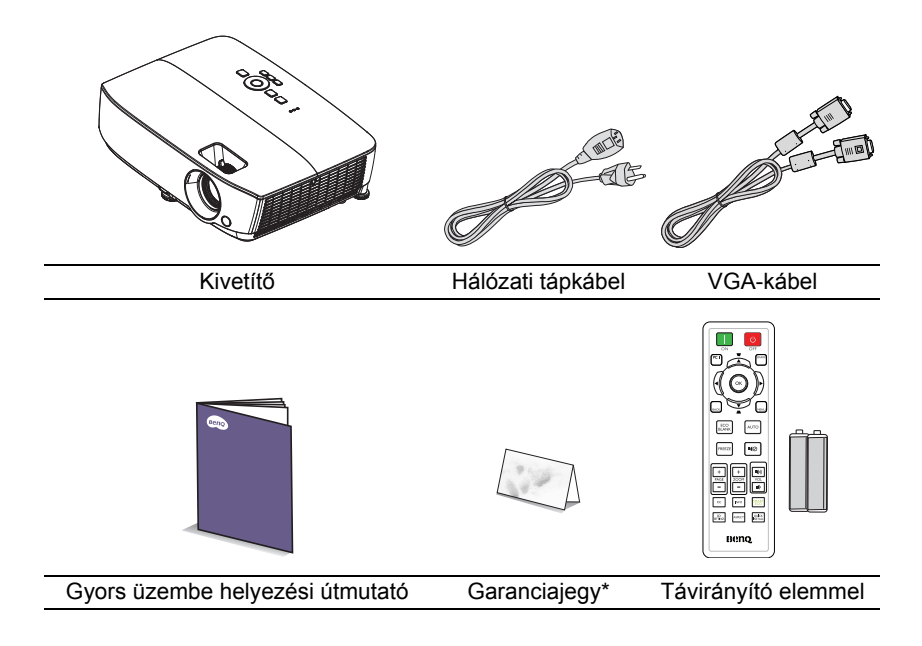

### Kiegészítő tartozékok

- 1. Tartaléklámpa készlet
- 2. Mennyezeti szerelőkészlet
- 3. Hordtáska
- 4. 3D szemüveg

# A kivetítő külső nézete

#### Előlap/felső rész

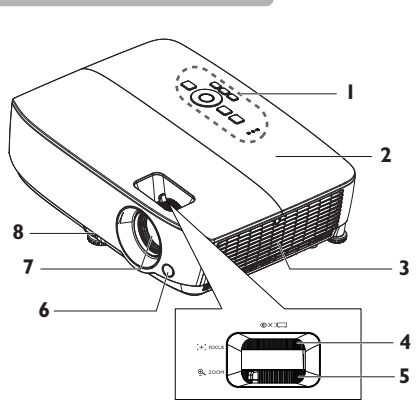

#### Hátlap/alsó oldal

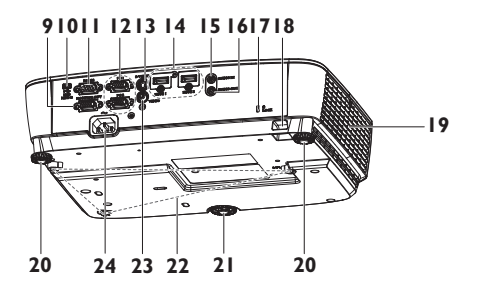

- Külső kezelőpult (Bővebben lásd: "Kivetítő" a(z) 11. oldalon.)
- 2. Lámparekesz fedele
- 3. Szellőzőnyílás (levegőbeszívás)
- 4. Fókuszgyűrű
- 5. Zoom gyűrű
- 6. Elülső infravörös távérzékelő
- 7. Vetítőlencse
- 8. Gyorskioldó kar
- 9. RGB jelkimeneti csatlakozó
- 10. USB mini-B bemeneti csatlakozó
- 11. RS-232 vezérlőport
- RGB (PC)/Komponens videó (YPbPr/ YCbCr) jelbemeneti csatlakozó
- 13. S-Video bemeneti csatlakozó
- 14. HDMI bemeneti csatlakozó
- 15. Audió bemeneti csatlakozó
- 16. Audió kimeneti csatlakozó
- 17. Kensington lopás elleni zár nyílása
- 18. Biztonsági rúd
- 19. Szellőzőnyílás (meleg levegő kiáramlás)
- 20. Hátsó beállító láb
- 21. Elülső állítható láb
- 22. Lyukak a mennyezetre szereléshez
- 23. Videó bemeneti csatlakozó
- 24. AC tápkábel bemenet

### Kezelőszervek és működésük Kivetítő

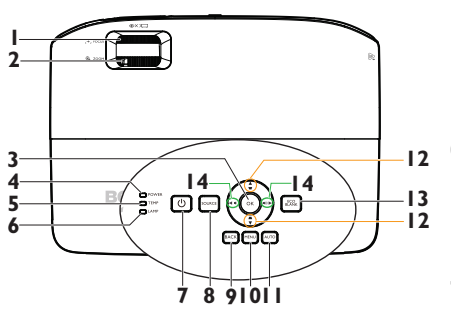

#### 1. Fókuszgyűrű

A vetített kép fókusztávolságát állítja. Bővebben lásd: "A képméret és élesség finombeállítása" a(z) 29. oldalon.

#### 2. Zoom gyűrű

A kép méretét állítja. Bővebben lásd: "A képméret és élesség finombeállítása" a(z) 29. oldalon.

#### 3. OK

Kiválaszt egy elérhető kép beállítási módot. Bővebben lásd: "A képmód kiválasztása" a(z) 36. oldalon. Aktiválja a képernyőmenü (OSD) kijelölt elemét. Bővebben lásd: "A menük használata" a(z) 30. oldalon.

#### 4. POWER jelzőfény

A kivetítő működése közben világít vagy villog. Bővebben lásd: "Kijelzések" a(z) 65. oldalon.

#### 5. TEMP (hőmérséklet) figyelmeztető fény

Akkor kezd pirosan világítani, ha a kivetítő hőmérséklete túl magassá vált. Bővebben lásd: "Kijelzések" a(z) 65. oldalon.

#### 6. Lámpa jelzőfény

A lámpa állapotát jelzi. Világít vagy villog, ha a lámpával probléma adódott. Bővebben lásd: "Kijelzések" a(z) 65. oldalon.

#### 7. 🕛 TÁPFESZÜLTSÉG

Vált a kivetítő készenléti és bekapcsolt állapota között. Bővebben lásd: "A kivetítő indítása" a(z) 26. oldalon és "A kivetítő kikapcsolása" a(z) 44. oldalon.

#### 8. FORRÁS

Megjeleníti a jelforrás kiválasztó sávot. Bővebben lásd: "Bemeneti jel váltása" a(z) 33. oldalon.

#### 9. BACK

Visszatérhet az előző OSDmenüponthoz, vagy ha az OSD-menü legfelső szintjén van, mentheti a beállításokat és kiléphet a menüből.

#### 10. MENU

Bekapcsolhatja a képernyőmenüt (OSD), illetve mentheti a beállításokat, és kiléphet a menüből.

#### 11. AUTO

Automatikusan megállapítja a megjelenített képhez a legjobb képidőzítést. Bővebben lásd: "A kép automatikus korrekciója" a(z) 28. oldalon. 
> A ferde szögű vetítésből adódóan torzult kép kézi korrigálása. Bővebben lásd: "Trapéztorzítás korrekciója" a(z) 29. oldalon.

#### 13. ECO BLANK

A képernyő képének elrejtésére használatos. Bővebben lásd: "A kép elrejtése" a(z) 41. oldalon.

# 14. Hangerő/Nyílgombok ( • ● / ◄ Bal, • ● Jobb)

Beállítja a hangerőt. Amikor látható a képernyőmenü (OSD), a 12-as és 14-es gombokat iránygombként lehet használni a kívánt menüelemek kiválasztásához, illetve módosítások végzéséhez. Bővebben lásd: "A menük használata" a(z) 30. oldalon.

#### A kivetítő mennyezetre szerelése

Célunk, hogy Ön teljes mértékben elégedett legyen a BenQ kivetítő használatával, ezért fel kell hívnunk figyelmét az esetleges személyi sérülések és anyagi károk megelőzését célzó biztonsági óvintézkedésekre. Ha a kivetítőt a mennyezetre kívánja felszerelni, mindenképp a megfelelő BenQ mennyezeti szerelőkészlet használatát javasoljuk és nagyon fontos a megbízható, biztonságos rögzítésre is ügyelni.

Ha nem a BenQ mennyezeti szerelőkészletet használja a kivetítő felszereléséhez, fennáll a veszélye annak, hogy a helytelen méretű vagy hosszúságú csavarok miatt a nem kielégítő rögzítés következtében a kivetítő leesik a mennyezetről.

A BenQ mennyezeti szerelőkészletet megvásárolhatja ugyanott, ahol a BenQ kivetítőt. A BenQ különálló Kensington zár kompatibilis biztonsági kábel vásárlását is javasolja, amelyet a kivetítőn a Kensington zár nyílásába és a mennyezeti tartókonzol alapjához kell erősíteni. Ez fogja a kivetítőt megtartani, abban az esetben, ha annak rögzítése a szerelőkonzolon kilazulna.

### Távirányító

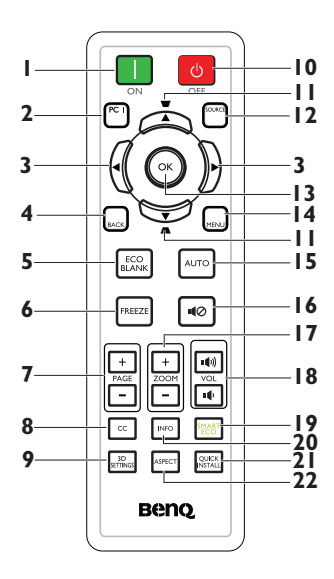

#### 1. 🔲 ON

Bekapcsolja a kivetítőt. Bővebben lásd: "A kivetítő indítása" a(z) 26. oldalon.

#### 2. PC 1

Megkereshet egy bemeneti jelet, és megjelenítheti a PC-1 jelet.

#### 3. ◀ Bal/► Jobb

Amikor látható a képernyőmenü (OSD), a 3-as és a 11-es gombokat iránygombként lehet használni a kívánt menüelemek kiválasztásához, illetve módosítások végzéséhez. Bővebben lásd: "A menük használata" a(z) 30. oldalon.

#### 4. BACK

Visszatérhet az előző OSDmenüponthoz, vagy ha az OSD-menü legfelső szintjén van, mentheti a beállításokat és kiléphet a menüből.

#### 5. ECO BLANK

Nyomja meg az **ECO BLANK** gombot, hogy ideiglenesen kikapcsolja a képet akár 70% energia-megtakarítás érdekében. Nyomja meg újra a kép megjelenítéshez. Bővebben lásd: "A kép elrejtése" a(z) 41. oldalon.

#### 6. FREEZE

A vetített kép kimerevítése. Bővebben lásd: "A kép kimerevítése" a(z) 41. oldalon.

#### 7. Következő/előző oldal gombjai (PAGE +/-)

Lapozás fel/le nyilak, ha USBcsatlakozón keresztül van összekötve egy számítógéppel. Bővebben lásd: "Távoli működtetés" a(z) 41. oldalon.

#### 8. CC

A video kifejezés leírását jeleníti meg a képen halláskárosultak számára.

#### 9. 3D SETTINGS

Aktiválja a 3D képernyőmenüt (OSD) menüelemét.

#### 10. 🗧 OFF

Kikapcsolja a kivetítőt. Bővebben lásd: "A kivetítő kikapcsolása" a(z) 44. oldalon.

#### 11. Trapéztorzítás/Nyílgombok ( 🝟 /

#### ▲Fel, ▲ /▼ Le)

A ferde szögű vetítésből adódóan torzult kép kézi korrigálása. Bővebben lásd: "Trapéztorzítás korrekciója" a(z) 29. oldalon.

#### 12. SOURCE

Megjeleníti a jelforrás kiválasztó sávot. Bővebben lásd: "Bemeneti jel váltása" a(z) 33. oldalon.

#### 13. OK

Kiválaszt egy elérhető kép beállítási módot. Bővebben lásd: "A képmód kiválasztása" a(z) 36. oldalon. Aktiválja a képernyőmenü (OSD) menüelemét. Bővebben lásd: "A menük használata" a(z) 30. oldalon.

#### 14. MENU

Bekapcsolhatja a képernyőmenüt (OSD), illetve mentheti a beállításokat, és kiléphet a menüből. Bővebben lásd: "A menük használata" a(z) 30. oldalon.

#### 15. AUTO

Automatikusan megállapítja a megjelenített képhez a legjobb képidőzítést. Bővebben lásd: "A kép automatikus korrekciója" a(z) 28. oldalon.

- 17. Digitális zoom gombok (ZOOM +/-)

Nagyítja vagy csökkenti a vetített kép méretét. Bővebben lásd: "Részlet keresése nagyítással" a(z) 34. oldalon.

 Hangerőgombok (VOL щ / щ)) Beállítja a hangerőt.

#### 19. SMART ECO

Megjeleníti a lámpamód kiválasztó sávot (Normál/Takarékos/SmartEco).

#### 20. INFO

Megjelenítheti a kivetítő állapotával kapcsolatos információkat.

21. QUICK INSTALL Megjelenítheti a QUICK INSTALL menüt a Kivetítő pozíciója, az Ellenőrző minta és a Trapéz opciókkal.

#### 22. ASPECT

A megjelenítési képméretarány kiválasztására való. Bővebben lásd: "A képoldalarány" a(z) 35. oldalon.

Az infravörös távérzékelő a projektor elején található. A távvezérlőt a helyes működéséhez a kivetítő infravörös távérzékelőjéhez képest a merőlegestől 30 fokon belüli szögben kell tartani. A távvezérlőnek az érzékelőtől mért távolsága nem lehet több mint 8 méter.

Ügyelni kell, hogy a távirányító és az infravörös érzékelő között ne legyen olyan akadály, amely elzárná az infravörös sugár útját.

#### A kivetítő kezelése elölről

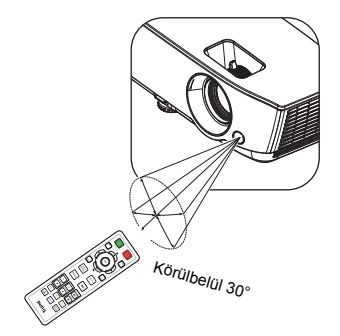

### A távirányító elemének cseréje

- Az elemtartó rekesz kinyitásához fordítsa a hátára a távvezérlőt, nyomja le a recés részt a fedélen, majd csúsztassa fel a nyíl irányába, az ábrán látható módon. A fedél lecsúsztatható.
- Távolítsa el az esetleg benne lévő elemeket (ha szükséges), majd ügyelve az elemtartó belsejében feltüntetett polaritásra, helyezzen be két AAA elemet az elemkamrába. Pozitív (+) a pozitív, illetve negatív (-) a negatív irányba.
- Helyezze vissza a fedelet annak az alapzahoz történő illesztésével, majd csúsztassa vissza a helyére. Ne csúsztassa tovább, ha a helyére kattant.

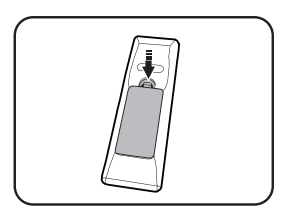

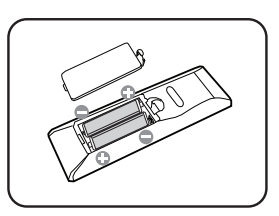

- /i Kerülje a túl meleg vagy párás környezetet.
  - Az elem tönkremehet, ha azt nem megfelelően cseréli ki.
  - Cseréhez csak ugyanazt a típust vagy a gyártó által javasolt egyenértékű típust használja.
  - A lemerült elemet az elem gyártójának utasításai alapján selejtezze le.
  - Az elemeket tilos tűzbe dobni. Ez robbanásveszélyes.
  - Ha az elemek lemerültek, vagy a távirányítót hosszabb ideig nem használja, akkor vegye ki az elemeket, hogy megvédje a távirányítót az elemek szivárgása által okozott esetleges kártól.

# A kivetítő elhelyezése

# A hely kiválasztása

A felállítási hely kiválasztása függ a helyiség alaprajzától és a személyes ízléstől. Vegye figyelembe a vetítővászon méretét és helyzetét, a megfelelő hálózati aljzat helyét, valamint a kivetítő és a többi berendezés elhelyezkedését és a közöttük lévő távolságot.

A kivetítő számára négy lehetséges felállítási hely jöhet szóba:

#### 1. Előoldal, asztal

Ezt az elhelyezést akkor válassza, ha a kivetítőt a vetítővászonnal szemben a padló közelében helyezi el. Ez a kivetítő leggyakoribb elhelyezése, amely gyors felállítást és hordozhatóságot biztosít.

#### 2. Előoldal, mennyezet

Ezt az elhelyezést akkor válassza, ha a kivetítőt a mennyezetről fejjel lefelé fordítva függeszti fel a vetítővászonnal szemben.

A kivetítő mennyezetre szereléséhez vásárolja meg a forgalmazótól a BenQ kivetítő mennyezeti szerelőkészletet.

Állítsa be a Előoldal, mennyezet opciót a RENDSZERBEÁLLÍTÁS: Alapszintű > Kivetítő pozíciója menüben a kivetítő bekapcsolása után.

#### 3. Hátoldal, asztal

Ezt az elhelyezést akkor válassza, ha a kivetítőt a vetítővászon mögött, a padló közelében helyezi el.

Ne feledje, ekkor speciális, hátsó vetítésre alkalmas vetítővászon szükséges.

Állítsa be a Hátoldal, asztal opciót a RENDSZERBEÁLLÍTÁS: Alapszintű > Kivetítő pozíciója menüben a kivetítő bekapcsolása után.

#### 4. Hátoldal, mennyezet

Ezt az elhelyezést akkor válassza, ha a kivetítőt a mennyezetről fejjel lefelé fordítva függeszti fel a vetítővászon mögött.

Ehhez a felállításhoz speciális hátulról vetíthető ernyőre és a BenQ mennyezeti szerelőkészletre is szükség van.

Állítsa be a **Hátoldal, mennyezet** opciót a **RENDSZERBEÁLLÍTÁS: Alapszintű > Kivetítő pozíciója** menüben a kivetítő bekapcsolása után.

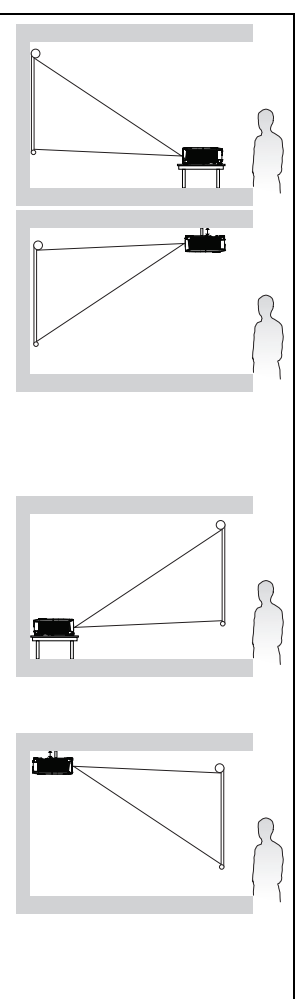

# A vetített kép beállítása kívánság szerinti méretre

A vetített kép méretét befolyásolja a kivetítő objektívének távolsága a vetítővászontól, a zoom beállítás (amennyiben elérhető) és a videó formátum.

### Vetítési méretek

A megfelelő pozíció kiszámítása előtt a kivetítő objektívközéptől mért méreteit lásd: "Méretek" a(z) 68. oldalon.

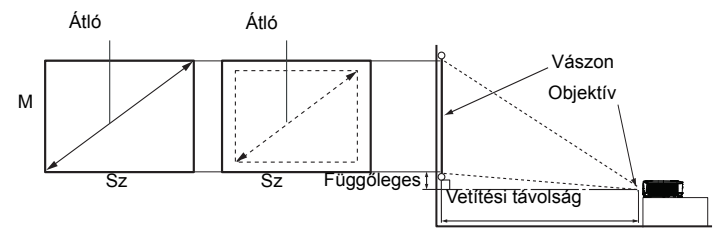

#### MS535/MX535

| Vetí    | tővászo | on mére | te   | Vetíté                    | si távolság | (mm)             |              |  |
|---------|---------|---------|------|---------------------------|-------------|------------------|--------------|--|
| Átló    |         | Sz      | м    | Min.<br>távolság Átlagolt |             | Max.<br>távolság | Függőleges   |  |
| Hüvelyk | mm      | (mm)    | (mm) | (max.<br>zoom)            | Allagolt    | (min.<br>zoom)   | eiteres (mm) |  |
| 30      | 762     | 610     | 457  | 1183                      | 1298        | 1414             | 27           |  |
| 35      | 889     | 711     | 533  | 1380                      | 1515        | 1650             | 32           |  |
| 40      | 1016    | 813     | 610  | 1577                      | 1731        | 1886             | 37           |  |
| 50      | 1270    | 1016    | 762  | 1971                      | 2164        | 2357             | 46           |  |
| 60      | 1524    | 1219    | 914  | 2365                      | 2597        | 2829             | 55           |  |
| 80      | 2032    | 1626    | 1219 | 3154                      | 3463        | 3771             | 73           |  |
| 100     | 2540    | 2032    | 1524 | 3942                      | 4328        | 4714             | 91           |  |
| 120     | 3048    | 2438    | 1829 | 4730                      | 5194        | 5657             | 110          |  |
| 150     | 3810    | 3048    | 2286 | 5913                      | 6492        | 7071             | 137          |  |
| 200     | 5080    | 4064    | 3048 | 7884                      | 8656        | 9428             | 183          |  |
| 220     | 5588    | 4470    | 3353 | 8673                      | 9522        | 10371            | 201          |  |
| 250     | 6350    | 5080    | 3810 | 9855                      | 10820       | 11786            | 229          |  |
| 300     | 7620    | 6096    | 4572 | 11826                     | 12984       | 14143            | 274          |  |

A vászon méretaránya 4:3, a vetített kép méretaránya 4:3

Ha például a kivetítő MS535/MX535 típusú, és 120 hüvelykes vetítővászonnal használja, az átlagos vetítési távolság 5194 mm, 110 mm-es függőleges eltéréssel.

Ha a mért vetítési távolság 5,0 m (5000 mm) volt, a "Vetítési távolság (mm)" oszlop legközelebbi értéke 5194 mm. A sorban pedig az látható, hogy 120 hüvelykes (kb. 3,0 m) vetítővászonra van szükség.

#### MW535/TW535

A vászon méretaránya 16:10, a vetített kép méretaránya 16:10

| Vetít   | ővászo | on mére | ete  | Vetíté           | si távolság | (mm)             |                            |  |
|---------|--------|---------|------|------------------|-------------|------------------|----------------------------|--|
| Átle    | ó      | Sz      | м    | Min.<br>távolság | Átlagolt    | Max.<br>távolság | Függőleges<br>eltérés (mm) |  |
| Hüvelyk | mm     | (mm)    | (mm) | (max.<br>zoom)   | Allagoli    | (min.<br>zoom)   |                            |  |
| 30      | 762    | 646     | 404  | 1002             | 1102        | 1202             | 16                         |  |
| 35      | 889    | 754     | 471  | 1168             | 1285        | 1402             | 19                         |  |
| 40      | 1016   | 862     | 538  | 1335             | 1469        | 1603             | 22                         |  |
| 50      | 1270   | 1077    | 673  | 1669             | 1836        | 2003             | 27                         |  |
| 60      | 1524   | 1292    | 808  | 2003             | 2203        | 2404             | 32                         |  |
| 80      | 2032   | 1723    | 1077 | 2671             | 2938        | 3205             | 43                         |  |
| 100     | 2540   | 2154    | 1346 | 3339             | 3672        | 4006             | 54                         |  |
| 120     | 3048   | 2585    | 1615 | 4006             | 4407        | 4808             | 65                         |  |
| 150     | 3810   | 3231    | 2019 | 5008             | 5509        | 6009             | 81                         |  |
| 200     | 5080   | 4308    | 2692 | 6677             | 7345        | 8013             | 108                        |  |
| 220     | 5588   | 4739    | 2962 | 7345             | 8079        | 8814             | 118                        |  |
| 250     | 6350   | 5385    | 3365 | 8346             | 9181        | 10016            | 135                        |  |
| 300     | 7620   | 6462    | 4039 | 10016            | 11017       | 12019            | 162                        |  |

Ha például a kivetítő MW535/TW535 típusú, és 120 hüvelykes vetítővászonnal használja, az átlagos vetítési távolság 4407 mm, 65 mm-es függőleges eltéréssel.

Ha a mért vetítési távolság 5,0 m (5000 mm) volt, a "Vetítési távolság (mm)" oszlop legközelebbi értéke 5509 mm. A sorban pedig az látható, hogy 150 hüvelykes (kb. 4,0 m) vetítővászonra van szükség.

#### MH535

A vászon méretaránya 16:9, a vetített kép méretaránya 16:9

| Vetí    | tővászo | on mére | ete  | Vetíté           | si távolság | (mm)             |             |
|---------|---------|---------|------|------------------|-------------|------------------|-------------|
| Átló    |         | Sz      | м    | Min.<br>távolság | Átlagolt    | Max.<br>távolság | Függőleges  |
| Hüvelyk | mm      | (mm)    | (mm) | (max.<br>zoom)   | Allagoli    | (min.<br>zoom)   | eneres (mm) |
| 30      | 762     | 664     | 374  | 881              | 977         | 1074             | 26          |
| 35      | 889     | 775     | 436  | 1037             | 1149        | 1262             | 31          |
| 40      | 1016    | 886     | 498  | 1192             | 1321        | 1450             | 35          |
| 50      | 1270    | 1107    | 623  | 1502             | 1664        | 1826             | 44          |
| 60      | 1524    | 1328    | 747  | 1813             | 2008        | 2202             | 52          |
| 80      | 2032    | 1771    | 996  | 2435             | 2695        | 2955             | 70          |
| 100     | 2540    | 2214    | 1245 | 3057             | 3382        | 3708             | 87          |
| 120     | 3048    | 2657    | 1494 | 3678             | 4069        | 4460             | 105         |
| 150     | 3810    | 3321    | 1868 | 4610             | 5100        | 5589             | 131         |
| 200     | 5080    | 4428    | 2491 | 6164             | 6817        | 7471             | 174         |
| 220     | 5588    | 4870    | 2740 | 6785             | 7504        | 8223             | 192         |
| 250     | 6350    | 5535    | 3113 | 7718             | 8535        | 9352             | 218         |
| 300     | 7620    | 6641    | 3736 | 9271             | 10253       | 11234            | 262         |

Ha például a kivetítő MH535 típusú, és 120 hüvelykes vetítővászonnal használja, az átlagos vetítési távolság 4069 mm, 105 mm-es függőleges eltéréssel.

Ha a mért vetítési távolság 5,0 m (5000 mm) volt, a "Vetítési távolság (mm)" oszlop legközelebbi értéke 5100 mm. A sorban pedig az látható, hogy 150 hüvelykes (kb. 4,0 m) vetítővászonra van szükség.

A méretek hozzávetőlegesek és eltérhetnek a valós értékektől. BenQ ajánlott ha a kivetítőt végleges helyre kívánja felszerelni, akkor a végleges beszerelés előtt ellenőrizze le a kivetítő vetítési távolságát a leendő helyén, a kivetítő optikai jellemzőinek figyelembe vételével. Így állapíthatja meg a felszerelés pontos helyét.

# Csatlakoztatás

Jelforrás csatlakoztatásakor ügyeljen a következőkre:

- 1. A csatlakoztatás előtt kapcsoljon ki minden készüléket.
- 2. Ügyeljen, hogy az adott forráshoz tartozó kábelt használja.
- 3. Ügyeljen a kábelek biztos csatlakoztatására.

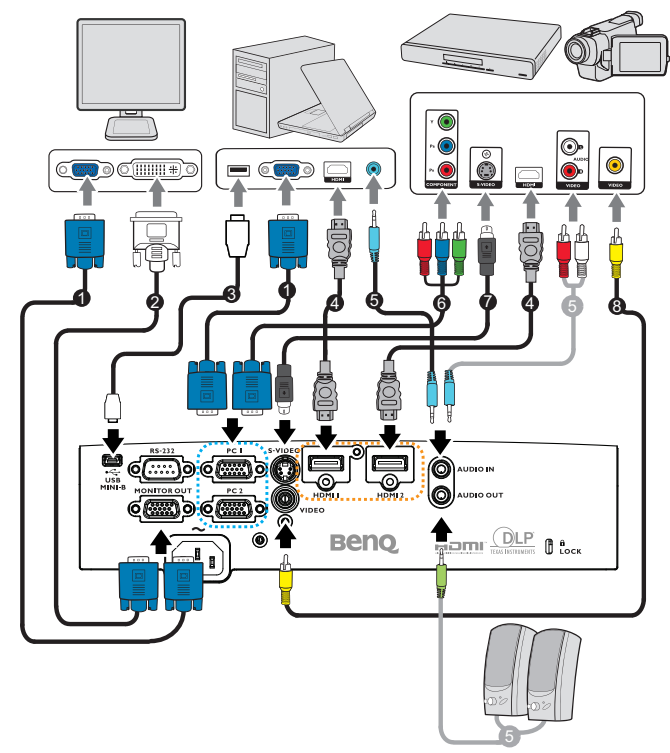

| 1. | VGA-kábel                     | 2. | VGA-DVI-A kábel                              |
|----|-------------------------------|----|----------------------------------------------|
| 3. | USB-kábel                     | 4. | HDMI-kábel                                   |
| 5. | Audiokábel (PC/RCA<br>aljzat) | 6. | Komponens videó – VGA (DSub)<br>adapterkábel |
| 7. | S-Video kábel                 | 8. | Videó jelkábel                               |

- A fenti ábrákon szereplő kábelek közül nem feltétlenül szerepel mindegyik a kivetítő csomagjában (lásd: "Csomag tartalma" a(z) 8. oldalon). Ezek kereskedelmi forgalomban kaphatók, elektronikai üzletben beszerezhetők.
  - A részletes csatlakoztatási módszereket illetően lásd: 21-25 oldal.
  - A forrás aktív audiojelének kombinációját illetően lásd az ábra jelöléseit.

# Számítógép vagy monitor csatlakoztatása

### Számítógép csatlakoztatása

A kivetítő IBM®-kompatibilis és Macintosh® számítógépekhez egyaránt csatlakoztatható. Mac adapterre van szükség, ha legacy verziójú Macintosh számítógéphez csatlakozik.

# A kivetítő csatlakoztatása notebookhoz vagy asztali számítógéphez (VGA használatával):

- Fogja a csomag részét képező VGA kábelt és az egyik végét dugja a számítógépen a D-Sub kimeneti aljzatba.
- 2. Csatlakoztassa a VGA-kábel másik végét a kivetítő **PC1** vagy **PC2** jelbemeneti csatlakozójához.
- 3. Ha a kivetítő egy vagy több hangszóróját kívánja használni a prezentációiban, egy megfelelő audió kábel egyik végét csatlakoztassa a számítógép audió kimeneti csatlakozójához, a másik végét pedig a kivetítő AUDIO IN csatlakozójához. Ha egy számítógép audió kimenetét csatlakoztatja, egyenlítse ki a hangerő-szabályozó sávot az optimális hanghatás elérése érdekében.

# A kivetítő csatlakoztatása notebookhoz vagy asztali számítógéphez (HDMI használatával):

- 1. Csatlakoztassa egy HDMI-kábel egyik végét a számítógép HDMI csatlakozójához.
- A kábel másik végét a kivetítőn lévő HDMI1 vagy HDMI2 csatlakozóhoz csatlakoztassa.
- Sok notebook esetében a külső videó csatlakozó nem kapcsolódik be, amikor a kivetítőhöz csatlakoztatja. CRT/LCD feliratú vagy monitor szimbólummal ellátott funkcióbillentyűt keressen a notebookon. Nyomja meg az FN és a felirattal ellátott funkcióbillentyűt egyidejűleg. Segítségül hívhatja a notebook dokumentációját a kérdéses billentyűkombináció megtalálásában.

### Monitor csatlakoztatása

Ha közelről akarja megtekinteni a prezentációt egy monitoron a vetítővászon mellett, a kivetítő **MONITOR OUT** jelkimeneti csatlakozóját összekötheti egy külső monitorral az alábbi utasítások követésével:

#### A kivetítő csatlakoztatása monitorhoz:

- 1. A kivetítőt számítógéphez a "Számítógép csatlakoztatása" a(z) 21. oldalon leírás szerint csatlakoztassa.
- 2. Csatlakoztasson egy megfelelő VGA-kábel (csak egy darab mellékelve) egyik végét a videomonitor D-Sub bemeneti csatlakozójához.

Más megoldásként, ha az Ön monitorja DVI-csatlakozóval van felszerelve, akkor csatlakoztassa egy VGA-DVI-A kábel DVI dugóval rendelkező végét a videomonitor DVI bemeneti csatlakozójához.

- 3. A kábel másik végét a kivetítőn lévő **MONITOR OUT** csatlakozóhoz csatlakoztassa.
- A MONITOR OUT csatlakozó kimeneti jele csak akkor működőképes, ha a bemeneti jel a PC csatlakozóról érkezik. Amikor a kivetítőt bekapcsolja, a MONITOR OUT csatlakozó kimeneti jele a PC csatlakozóról érkező bemeneti jel függvényében változik.
  - Ha ezt a csatlakozási módszert szeretné használni, amikor a kivetítő készenléti állapotban van, akkor győződjön meg arról, hogy bekapcsolta a Monitorkimenet funkciót a RENDSZERBEÁLLÍTÁS: Speciális menüben. Bővebben lásd: "Készenléti beállítások" a(z) 56. oldalon.

### Videó forráseszközök csatlakoztatása

A kivetítő és a videoforrás összekötésére a fenti csatlakozási módok közül csak egyet kell használni, azonban az egyes módszerek különböző szintű videominőséget szolgáltatnak. A választott módszer leginkább attól függ, hogy mely végződések állnak rendelkezésre mind a kivetítőn, mind a videoforráson, a következők szerint:

| Csatlakozó<br>neve | Csatlakozó<br>megjelenése | Hivatkozás                                                                     | Képminőség |
|--------------------|---------------------------|--------------------------------------------------------------------------------|------------|
| HDMI 1/HDMI 2      | HDM1 1/HDMI 2             | "HDMI jelforrás<br>csatlakoztatása"<br>a(z) 23. oldalon                        | Legjobb    |
| Komponens videó    | PC 1/PC 2                 | "Komponens<br>videojelet adó<br>eszköz<br>csatlakoztatása"<br>a(z) 24. oldalon | Jobb       |
| S-Video            | S-VIDEO                   | "S-Video/kompozit<br>forráseszköz<br>csatlakoztatása"<br>a(z) 25. oldalon      | Jó         |
| Videó              |                           |                                                                                | Normál     |

### HDMI jelforrás csatlakoztatása

A kivetítő HDMI bemeneti csatlakozóval rendelkezik, ami lehetővé teszi annak csatlakoztatását egy HDMI jelforráshoz, mint például DVD-lejátszó, DTV tuner vagy megjelenítő.

A HDMI (High Definition Multimedia Interface – Nagyfelbontású multimédia csatoló) a videoadatok tömörítésmentes átvitelét támogatja kompatibilis eszközök, pl. DTV tunerek, DVD-lejátszók vagy megjelenítők között, egyetlen kábel használatával. Teljesen digitális elvű kép és hangélményt kínál.

Vizsgálja meg videó jelforrását, rendelkezik-e használaton kívüli HDMI kimeneti csatlakozókkal:

- Ha igen, használhatja a következő módszert.
- Ha nem, akkor más módszert kell találnia az eszköz csatlakoztatására.

#### A kivetítő csatlakoztatása HDMI jelforráshoz:

- Csatlakoztassa egy HDMI-kábel egyik végét a HDMI forráseszköz HDMI kimeneti csatlakozójához. A kábel másik végét a kivetítőn lévő HDMI jelbemeneti csatlakozóhoz csatlakoztassa. Csatlakoztatás után a hangot a kivetítő képernyőn megjelenő (OSD) menüinek használatával vezérelheti. Bővebben lásd: "Hangbeállítások" a(z) 55. oldalon.
- 2. A HDMI-kábel másik végét a kivetítőn lévő **HDMI 1** vagy **HDMI 2** csatlakozóhoz csatlakoztassa.
- Ha a kiválasztott videó képjel nem látható a vásznon, miután bekapcsolják a kivetítőt annak ellenére, hogy a helyes videó jelforrást választották ki, győződjön meg arról, hogy a videó forráseszköz be van kapcsolva és megfelelően működik. Ellenőrizze a jelkábelek helyes csatlakoztatását is.
  - Ritkán előfordulhat, hogy amikor a kivetítőt egy DVD-lejátszóhoz csatlakoztatja a kivetítő HDMI bemeneti csatlakozóján keresztül, a vetített kép színei helytelenül jelennek meg. Ilyen esetben módosítsa a színteret YUV-re. Bővebben lásd: "Színtér módosítása" a(z) 34. oldalon.

### Komponens videojelet adó eszköz csatlakoztatása

Vizsgálja meg videó jelforrását, rendelkezik-e használaton kívüli Komponens Videó kimeneti csatlakozókkal:

- Ha igen, használhatja a következő módszert.
- Ha nem, akkor más módszert kell találnia az eszköz csatlakoztatására.

#### A kivetítő csatlakoztatása komponens videojelet adó eszközhöz:

- Csatlakoztasson egy megfelelő Komponens Videó-VGA (D-Sub) adapterkábel 3 db RCA dugóval rendelkező végét a videó jelforrás Komponens Videó kimeneti csatlakozóihoz. A dugókat az aljzatok színkódolásának megfelelően csatlakoztassa, azaz zöld a zöldhöz, kék a kékhez és vörös a vöröshöz.
- Csatlakoztassa a Komponens Videó-VGA (D-Sub) adapterkábel másik (D-Sub dugóval rendelkező) végét a kivetítő PC1 vagy PC2 csatlakozójához.
- Ha a kivetítő egy vagy több hangszóróját kívánja használni a prezentációiban, csatlakoztassa egy megfelelő audiokábel egyik végét a készülék audiokimeneti csatlakozójához, a másik végét pedig a kivetítő AUDIO IN csatlakozójához
- Ha a kiválasztott videó képjel nem látható a vásznon, miután bekapcsolják a kivetítőt annak ellenére, hogy a helyes videó jelforrást választották ki,

győződjön meg arról, hogy a videó forráseszköz be van kapcsolva és megfelelően működik. Ellenőrizze a jelkábelek helyes csatlakoztatását is.

### S-Video/kompozit forráseszköz csatlakoztatása

Vizsgálja meg videó jelforrását, rendelkezik-e használaton kívüli S-Video/kompozit kimeneti csatlakozóval:

- Ha mindkét csatlakozóval rendelkezik, vaszálja az S-Video kimeneti csatlakozót, mivel az S-Video csatlakozó jobb képminőséget biztosít, mint a Videó csatlakozó.
- Ha bármelyik kimeneti csatlakozóval rendelkezik, ezzel az eljárással folytathatja a csatlakoztatást.
- Ha nem, akkor más módszert kell találnia az eszköz csatlakoztatására.

#### A kivetítő csatlakoztatása S-Video/kompozit jelforráshoz:

- 1. Csatlakoztassa egy S-Video/kompozit kábel egyik végét a videó forráseszköz S-Video/kompozit kimeneti csatlakozójához.
- Csatlakoztassa az S-Video/Videó kábel másik végét a kivetítőn lévő S-VIDEO/VIDEO csatlakozóhoz.
- Ha a kivetítő egy vagy több hangszóróját kívánja használni a prezentációiban, csatlakoztassa egy megfelelő audiokábel egyik végét a készülék audiokimeneti csatlakozójához, a másik végét pedig a kivetítő AUDIO IN csatlakozójához
- Ha a kiválasztott videó képjel nem látható a vásznon, miután bekapcsolják a kivetítőt annak ellenére, hogy a helyes videó jelforrást választották ki,

F

győződjön meg arról, hogy a videó forráseszköz be van kapcsolva és megfelelően működik. Ellenőrizze a jelkábelek helyes csatlakoztatását is.

# Működés

# A kivetítő indítása

 Dugja be a kivetítő tápkábelének dugóját egy hálózati csatlakozóaljzatba. Kapcsolja be a konnektor kapcsolóját (ha van ilyen). Ellenőrizze, hogy a **POWER jelzőfény** a kivetítőn narancssárgán világít-e a bekapcsolás után.

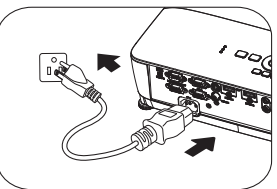

 Az olyan potenciális veszélyek, mint az elektromos áramütés és a tűz elkerülése érdekében, kizárólag eredeti kiegészítőket (pl. tápkábelt) használjon az eszközzel.

- Ha a Közvetlen bekapcsolás funkciót aktiválták a RENDSZERBEÁLLÍTÁS: Alapszintű > Üzemi beállítások menüben, a kivetítő automatikusan bekapcsolódik, ha a tápkábelt csatlakoztatják és áram alá helyezik a berendezést. Bővebben lásd: "Közvetlen bekapcsolás" a(z) 54. oldalon.
- Ha a Jel általi bekapcsolás funkciót aktiválták a RENDSZERBEÁLLÍTÁS: Alapszintű > Üzemi beállítások menüben, a kivetítő automatikusan bekapcsolódik VGA-jel észlelése esetén. A részleteket lásd: ""Jel általi bekapcsolás" a(z) 54. oldalon" (60. oldal).
- 2. Nyomja meg a 🕛 POWER gombot a

kivetítőn vagy az **III ON** gombot a távvezérlőn a kivetítő bekapcsolásához. A **POWER** zölden villog és narancssárga marad arra az időre, amíg a kivetítő be van kapcsolva.

Az indulási folyamat mintegy 30 másodpercig tart. A folyamat későbbi fázisában kivetíti az indulási logót.

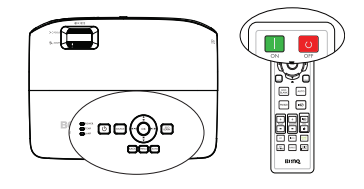

(Ha szükséges) Állítsa a kép élességét a fókuszáló gyűrűvel.

Ha a kivetítő a korábbi működés miatt még forró, akkor a lámpa bekapcsolása előtt még körülbelül 90 másodpercig működteti a hűtőventilátort.

- Ha a kivetítőt első alkalommal aktiválják, válassza ki az OSD menü nyelvét a képen megjelenő utasítások követésével.
- Ha jelszót kell megadni, a nyíl billentyűk megnyomásával adjon meg egy hatjegyű jelszót. Bővebben lásd: "A jelszavas védelem használata" a(z) 31. oldalon.
- Kapcsolja be az összes csatlakoztatott készüléket.
- A kivetítő ekkor bemeneti jelet keres. Keresés közben az aktuális bemeneti jel megjelenik a képen. Ha a kivetítő nem érzékel értékelhető jelet, akkor a "Nincs jel" üzenet látszik egészen addig, amíg nem talál bemeneti jelet.

#### Language English Hrvatski Francais Svenska Română Deutsch Nederlands Norsk Dansk Español suomi Polski Magyar हिल्दी العربية (Enter) Confirm (MENU) Exit

A kívánt bemeneti jelet ki is választhatja a **Source** megnyomásával a kivetítőn vagy a távirányítón. Bővebben lásd: "Bemeneti jel váltása" a(z) 33. oldalon.

Ha a kivetítő 3 percig nem észlel jelet, automatikusan Takarékos elrejtés módba lép.

# A vetített kép beállítása

### A vetítési szög állítása

A kivetítő egy elülső állítható lábbal és két hátsó állítható lábbal van felszerelve. Segítségükkel a kép magasságát és a vetítési szöget lehet módosítani. A kivetítő beállításához:

- Húzza meg a gyorskioldó kart, és emelje meg a kivetítő elejét. Ha a képet oda irányította, ahová szeretné, akkor engedje el a gyorskioldó kart, és rögzítse a lábat az adott helyzetben. Az elülső állítható láb csavarásával a képmagasságot is módosíthatja.
- Csavarjon a hátsó állítható lábakon a vízszintes szög precíz beállításához.

Ha a kivetítő nem egyenes alapra van állítva, vagy a vetítővászon és a kivetítő nem merőleges

egymásra, akkor a vetített képnek trapéz alakja lesz. Ennek korrekcióját lásd: "Részlet keresése nagyítással" a(z) 34. oldalon.

- Ne nézzen az objektívbe, ha a lámpa világít. A lámpa erős fénye károsíthatja a szemét.
  - Legyen óvatos az állító gomb megnyomásakor, mert az közel van a szellőző nyíláshoz, ahonnan forró levegő áramlik ki.

### A kép automatikus korrekciója

Egyes esetekben szükség lehet a kép minőségének optimalizálására. Ehhez nyomja meg a kivetítőn vagy a távvezérlőn az **AUTO** gombot. A beépített intelligens automatikus korrigálás funkció 3 másodpercen belül a frekvencia és az órajel értékét úgy módosítja, hogy a legjobb képminőséget érje el.

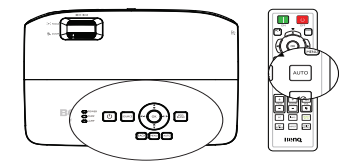

Ez a funkció csak a PC jel (analóg RGB) kiválasztásakor érhető el.

### Használja a beépített tesztmintát

A kép alakját és fókuszát beállíthatja a bemeneti jel tartalmának megfigyelésével, vagy az OSD beépített tesztmintájának használatával, ami manuálisan az OSDben vagy a távirányítóval érhető el, így jobban megfigyelheti az alakváltozást.

A távvezérlő használata
 Nyomja meg a Quick Install gombot a
 Gyors Telepítés menü megjelenítéséhez,
 majd válassza ki a Ellenőrző minta > Be
 elemet. Megjelenik a Ellenőrző minta
 oldal.

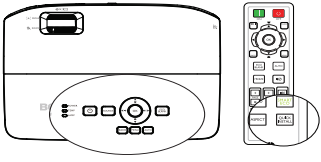

Az OSD menü használata
 Hívja elő az OSD menüt, és lépjen a
 RENDSZERBEÁLLÍTÁS: Speciális >
 Ellenőrző minta > Be menüponthoz. Megjelenik a Ellenőrző minta oldal.

|                       | 1 🔊 🗳 Ь 👫 👶                  |    |  |  |  |  |  |  |  |
|-----------------------|------------------------------|----|--|--|--|--|--|--|--|
| RE                    | RENDSZERBEÁLLÍTÁS: Speciális |    |  |  |  |  |  |  |  |
| 4                     | Hegyvidéki mód               |    |  |  |  |  |  |  |  |
| R.                    |                              |    |  |  |  |  |  |  |  |
| (ئ                    | Hangbeállítások              |    |  |  |  |  |  |  |  |
| ē                     | Izzó beállításai             |    |  |  |  |  |  |  |  |
| 8                     | Biztonsági beállítások       |    |  |  |  |  |  |  |  |
| 89 <u>-</u>           | Baud arányszám               |    |  |  |  |  |  |  |  |
|                       | Ellenőrző minta              | Be |  |  |  |  |  |  |  |
| -40<br>400            | Feliratozás                  |    |  |  |  |  |  |  |  |
| <u>م</u>              | Készenléti beállítások       |    |  |  |  |  |  |  |  |
| 5                     | Összes beállítás alapértékre |    |  |  |  |  |  |  |  |
|                       |                              |    |  |  |  |  |  |  |  |
|                       |                              |    |  |  |  |  |  |  |  |
| HDMI 1 (MENU) Kilépés |                              |    |  |  |  |  |  |  |  |

### A képméret és élesség finombeállítása

 A zoom gyűrű használatával állítson a kivetített kép méretén.

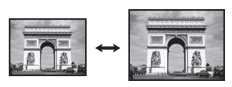

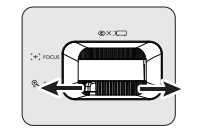

 A fókuszáló gyűrű forgatásával tegye élessé a képet.

### Trapéztorzítás korrekciója

A trapéztorzítás arra a jelenségre utal, amikor a vetített kép alul vagy felül észrevehetően szélesebb. Akkor jelentkezik, ha a kivetítő nem merőleges a vetítővászonra.

Ennek korrekciója a kivetítő magasságának állításán kívül igényli a manuális javítást is a következő lépések valamelyikének segítségével.

A távvezérlő használata

A trapéztorzítás korrigálása oldal megjelenítése a kivetítőn vagy a távirányítón található / gomb megnyomásával történik. A kép felső részének javítása a gomb megnyomásával történhet. A kép alsó részének javítása a gomb megnyomásával történhet.

- Az OSD menü használata
- Nyomja meg a MENU gombot, majd a
   ◄ /▶ megnyomásával lépkedjen úgy, hogy a MEGJELENÍTÉS menü legyen kiemelve.
- A ▼ gomb megnyomásával emelje ki a Trapéz elemet, majd nyomja meg a OK gombot. Megjelenik a Trapéz korrigáló oldal.

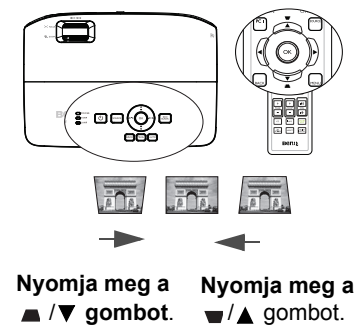

 A kép felső részének javítása a gomb megnyomásával, az alsó felének javítása a gomb megnyomásával történhet.

# A menük használata

A kivetítő a különböző beállítások elvégzéséhez rendelkezik képernyőmenüvel (OSD).

Az OSD menü szerkezete az alábbi.

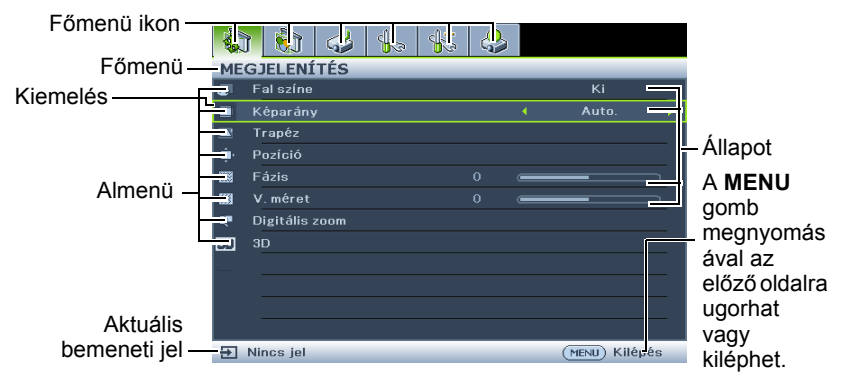

Az alábbi példa az OSD nyelv beállítását magyarázza el.

 Nyomja meg a MENU gombot a kivetítőn vagy a távvezérlőn az OSD menü megjelenítéséhez.

| -                          | 1 🖏       | 4    | 40 | 45 | ى |   |   |  |
|----------------------------|-----------|------|----|----|---|---|---|--|
| MEGJELENÍTÉS               |           |      |    |    |   |   |   |  |
| æ                          | Fal színe |      |    |    |   |   |   |  |
| •                          | Képarány  |      |    |    |   |   |   |  |
| -                          | Trapéz    |      |    |    |   |   |   |  |
| ٠.                         |           |      |    |    |   |   |   |  |
|                            |           |      |    |    |   | ļ | _ |  |
| 633                        | V. méret  |      |    |    |   | ĺ | _ |  |
| Q                          | Digitális | zoom |    |    |   |   |   |  |
| 80                         |           |      |    |    |   |   |   |  |
|                            |           |      |    |    |   |   |   |  |
|                            |           |      |    |    |   |   |   |  |
|                            |           |      |    |    |   |   |   |  |
|                            |           |      |    |    |   |   |   |  |
| Nincs jel     MENU Kilépés |           |      |    |    |   |   |   |  |

 Használja a ◀/▶ gombot a RENDSZERBEÁLLÍTÁS: Alapszintű menü kiemelésére.

|                               | ן 🔊                          | 4    | 4. | 45 | 4 |  |  |  |  |
|-------------------------------|------------------------------|------|----|----|---|--|--|--|--|
| RENDSZERBEÁLLÍTÁS: Alapszintű |                              |      |    |    |   |  |  |  |  |
| •6                            | Bemutatóidőzítő              |      |    |    |   |  |  |  |  |
| ₹¢A                           | Nyelv                        |      |    |    |   |  |  |  |  |
| ₩.                            |                              |      |    |    |   |  |  |  |  |
|                               | Menübeállítások              |      |    |    |   |  |  |  |  |
| B.                            | Üzemi beállítások            |      |    |    |   |  |  |  |  |
| 82                            | Panel gombjalnak lezárása Ki |      |    |    |   |  |  |  |  |
|                               |                              |      |    |    |   |  |  |  |  |
| B                             | Indítók                      | BenQ |    |    |   |  |  |  |  |
|                               |                              |      |    |    |   |  |  |  |  |
|                               |                              |      |    |    |   |  |  |  |  |
|                               |                              |      |    |    |   |  |  |  |  |
|                               |                              |      |    |    |   |  |  |  |  |
| Ð                             | Nincs jel     MENU) Kilépés  |      |    |    |   |  |  |  |  |
|                               |                              |      |    |    |   |  |  |  |  |

 A ▼ gomb megnyomásával emelje ki a Nyelv elemet, és nyomja meg az OK gombot.

|                             | f 🕎                           | 4       | 40               | 43 |      |  |  |  |  |
|-----------------------------|-------------------------------|---------|------------------|----|------|--|--|--|--|
| RE                          | RENDSZERBEÁLLÍTÁS: Alapszintű |         |                  |    |      |  |  |  |  |
| 5                           | Bemutatóidőzítő               |         |                  |    |      |  |  |  |  |
| €ħ.                         | Nyelv (Enter)                 |         |                  |    |      |  |  |  |  |
| 闡                           | Kivetítő                      | pozíció | Előoldal, asztal |    |      |  |  |  |  |
|                             | Menübeállítások               |         |                  |    |      |  |  |  |  |
| 6                           | Územi beállítások             |         |                  |    |      |  |  |  |  |
| 32                          | Panel gombjainak lezárása Ki  |         |                  |    |      |  |  |  |  |
|                             | Háttérsz                      |         |                  |    | BenQ |  |  |  |  |
| 8                           | Indítóké                      | pernyő  |                  |    | BenQ |  |  |  |  |
|                             |                               |         |                  |    |      |  |  |  |  |
|                             |                               |         |                  |    |      |  |  |  |  |
| Nincs jel     MENU) Kilépés |                               |         |                  |    |      |  |  |  |  |

 A ▲/▼/◄/► gomb megnyomásával válassza ki a kívánt nyelvet, majd nyomja meg az OK gombot a beállítások mentéséhez és bezárásához.

\* Nyomja meg a **MENU** gombot az OSD-menü megnyitásához és bezárásához.

\* A **BACK** gomb megnyomásával visszatérhet az előző OSD-menüponthoz, vagy ha az OSD-menü legfelső szintje látható, mentheti a beállításokat és kiléphet a menüből.

# A kivetítő rögzítése

### A biztonsági kébelrögzítő használata

A kivetítőt biztonságos helvre kell telepíteni a lopás megakadálvozása érdekében. Más megoldásként vásároljon egy zárat, pl. Kensington zárat a kivetítő rögzítéséhez. A Kensington zár nyílása a kivetítő hátlapján található. A részletekért lásd a 17. elemet a 10. oldalon.

A Kensington biztonsági kábelzár általában kulcs(ok) és a zár kombinációjából áll. Lásd a zár dokumentációját a használat módját illetően.

### A ielszavas védelem használata

Biztonsági okból és az illetéktelen használat megakadálvozására a kivetítő jelszavas védelmi lehetőséggel rendelkezik. A jelszót a képernyőmenün (OSD) keresztül lehet beállítani.

FIGYELEM: Kellemetlensége adódik, ha aktiválja a bekapcsolás elleni zárfunkciót és elfeleiti a jelszót. Nvomtassa ki ezt a kézikönvvet (ha szükséges), a használt jelszót pedig írja bele a kézikönyvbe, majd tartsa a kézikönyvet biztonságos helyen a későbbi használathoz.

### Jelszó beállítása

Miután a jelszót beállította, a kivetítőt nem lehet használni, kivéve ha a kivetítő minden egyes indításakor megadja a helyes jelszót.

- Hívja elő az OSD menüt, és lépjen a RENDSZERBEÁLLÍTÁS: Speciális > 1. Biztonsági beállítások > Biztonsági beállítások megváltoztatása menüponthoz. Nyomja meg a OK gombot.
- 2. Írja be az új vagy a jelenlegi jelszót. Ahogy jobbra látható, a négy nyílgomb (▲, ►, ▼, rendre négy számjegyet képvisel (1, 2, 3, 4). A beállítandó jelszónak megfelelően nyomja meg a nyílgombokat a jelszó hat számjegyének megadásához.
- A jelszó ismételt beírásával erősítse meg az 3. új jelszót.

\* \* (MENU) Vissza

ADJA MEG AZ ÚJ JELSZÓT

Amint beállította a jelszót, az OSD-menü

visszatér a Biztonsági beállítások oldalra a 'Ki' opcióval a Bekapcsolási lezárás sorban.

FONTOS: A bevitt számjegyek csillagként jelennek meg a képen. A választott  $/\Lambda$ jelszót jegyezze fel ide a kézikönyvbe vagy előre, vagy közvetlenül a megadása után arra az esetre, ha később elfelejtené.

#### A kézikönyvet tartsa biztonságos helyen.

- Válassza ki a Be opciót a ◀ / ► gombokkal. 4.
- 5 A MENU megnyomásával léphet ki az OSD menüből.

### Ha elfelejti a jelszót

Ha a jelszavas védelmet aktiválta, akkor a kivetítő minden bekapcsoláskor kérni fogja a hatjegyű jelszót. Ha rossz jelszót ad meg, akkor a jobb oldalon látható jelszó hibaüzenet jelenik meg három másodpercig, majd ezt a "ADJA MEG A JELSZÓT" üzenet követi. Lehetősége van újból

g, majd ezt a "ADJA MEĞ A követi. Lehetősége van újból sik hatiegyű számmal, vagy ha a jelszót nem jegy

próbálkozni egy másik hatjegyű számmal, vagy ha a jelszót nem jegyezte fel ebbe kézikönyvbe, és egyáltalán nem is emlékszik rá, akkor használhatja az elfelejtett jelszavak esetére szóló eljárást. Bővebben lásd: "Az elfelejtett jelszó esetére szóló eljárás megjelenítése" a(z) 32. oldalon.

Ha egymást követően 5-ször nem sikerül a helyes jelszót megadnia, a kivetítő rövid időn belül automatikusan kikapcsolódik.

### Az elfelejtett jelszó esetére szóló eljárás megjelenítése

- Nyomja meg és tartsa lenyomva az Auto. gombot a kivetítőn vagy távvezérlőn 3 másodpercig. A kivetítő kódolt számot jelenít meg a képen.
- Írja le ezt a számot, és kapcsolja ki a kivetítőt.
- JELSZÓ TÖRLÉSE Írja fel a törlési kódot, majd forduljon a BenQ ügyfékszolgálatához. Törlési kód: 000000 (vecs) Kilépés

Hibás jelszó

3. A BenQ ügyfélszolgálattól kérjen segítséget a szám visszafejtéséhez. Szükség lehet arra, hogy a vásárlást igazoló dokumentumokkal bizonyítsa, hogy Ön a kivetítő jogos használója.

# A jelszó megváltoztatása

- 1. Hívja elő az OSD menüt, és lépjen a RENDSZERBEÁLLÍTÁS: Speciális > Biztonsági beállítások > Jelszóváltoztatás menüponthoz.
- Nyomja meg a OK gombot. Megjelenik az "ADJA MEG A JELENLEGI JELSZÓT" üzenet.
- 3. Írja be a régi jelszót.
  - Ha a jelszó helyes, akkor megjelenik egy másik üzenet: "ADJA MEG AZ ÚJ JELSZÓT".
  - Ha a jelszó hibás, megjelenik a hibás jelszót jelző üzenet. Lehetősége van a MENU megnyomásával kilépni a változtatásból, vagy próbálkozhat másik jelszó megadásával.
- 4. Írja be az új jelszót.

FONTOS: A bevitt számjegyek csillagként jelennek meg a képen. A választott jelszót jegyezze fel ide a kézikönyvbe vagy előre, vagy közvetlenül a megadása után arra az esetre, ha később elfelejtené.

Jelszó: \_\_ \_\_

A kézikönyvet tartsa biztonságos helyen.

5. A jelszó ismételt beírásával erősítse meg az új jelszót.

- A kivetítő új jelszavának megadása sikeresen megtörtént. Ne feledje megadni az új jelszót, amikor legközelebb elindítja a kivetítőt.
- A MENU megnyomásával léphet ki az OSD menüből.

### A jelszavas védelem kikapcsolása

A jelszavas védelem kikapcsolásához lépjen a **RENDSZERBEÁLLÍTÁS: Speciális** > **Biztonsági beállítások > Biztonsági beállítások megváltoztatása** menübe az OSD menürendszer előhívása után. Megjelenik az **"ADJA MEG A JELSZÓT"** üzenet. Írja be a jelenlegi jelszót.

- Ha a jelszó helyes, az OSD-menü visszatér a Biztonsági beállítások oldalra a 'Ki' opcióval a Bekapcsolási lezárás sorban. A kivetítő a következő indításkor nem fogja kérni a jelszót.
- Ha a jelszó hibás, megjelenik a hibás jelszót jelző üzenet. Lehetősége van a MENU megnyomásával kilépni a változtatásból, vagy próbálkozhat másik jelszó megadásával.

Habár a jelszavas védelmet kikapcsolta, a régi jelszót meg kell őrizni arra az esetre, ha később szükség lenne a megadására, amikor ismét aktiválni szeretné a jelszavas védelmet.

# Bemeneti jel váltása

A kivetítő egyidejűleg több készülékhez kapcsolódhat. Egyszerre azonban csak egy képet tud megjeleníteni. A kivetítő induláskor automatikusan jelet keres.

A Gyors, auto. keresés funkciónak a FORRÁS menüben Be állapotban kell lennie (a kivetítőnél ez az alapbeállítás), hogy a kivetítő automatikusan keresse meg a jeleket.

A bemeneti jelek között manuálisan is körbelépegethet.

- Nyomja meg a kivetítőn vagy a távirányítón a **Source** gombot. Megjelenik a jelforrás kiválasztó sáv.
- A ▲ /▼ gombokkal válassza ki a kívánt jelet, majd nyomja meg a OK gombot.
   A jel érzékelése után a kiválasztott jelforrás adatai néhány másodpercre megjelennek a képen. Ha a kivetítőhöz több készülék csatlakozik, akkor az 1-2. lépések megismétlésével keresse meg a többi jelet is.

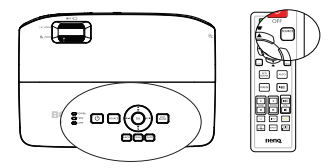

A jelszó megváltozott

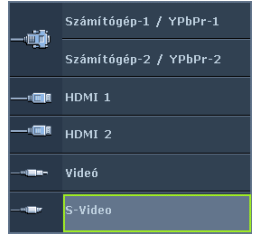

Ahogy a különböző bemeneti jelek között vált, a vetített kép fényerőszintje ennek megfelelően változik. A többnyire állóképekkel dolgozó számítógépes (grafikus) adatbemutatók általában erősebb fényűek, mint az inkább mozgóképet használó videó (filmek).  A képbeállításhoz rendelkezésre álló opciók függnek a bemeneti jel típusától. Bővebben lásd: "A képmód kiválasztása" a(z) 36. oldalon.

A legjobb képet akkor kapja, ha ilyen felbontásban érkező jelet választ ki. Más felbontású jelek esetén a kivetítő átméretezést hajt végre az "képoldalarány" beállítástól függően, aminek eredményeképpen előállhat némi képtorzulás vagy romolhat a kép élessége. Bővebben lásd: "A képoldalarány kiválasztása" a(z) 35. oldalon.

### Színtér módosítása

Ritkán előfordulhat, hogy amikor a kivetítőt egy DVD-lejátszóhoz csatlakoztatja a kivetítő HDMI bemeneti csatlakozóján keresztül, a vetített kép színei helytelenül jelennek meg. Ilyen esetben módosítsa a színteret YUV-re.

- Nyomja meg a MENU gombot, majd a 
   /▶ megnyomásával lépkedjen úgy, hogy a FORRÁS menü legyen kiemelve.
- Nyomja meg a ▼ gombot a Színtér konverziója elem kiemeléséhez, majd nyomja meg a ◀ / ► gombot a megfelelő színtér kiválasztásához.

Ez a funkció csak akkor érhető el, ha a HDMI bemeneti csatlakozó használatban van.

# Részlet keresése nagyítással

Ha a vetített képen valamely részletet kell megtalálnia, akkor nagyítsa ki a képet. A nyílgombokkal navigálhat a képen.

- A távvezérlő használata
- 1. Jelenítse meg a Zoom sávot a **ZOOM +/**gomb megnyomásával.
- Nagyítsa ki a kép közepét a ZOOM + megnyomásával. Nyomja meg többször a gombot, amíg eléri a szükséges képméretet.
- A képen navigálni a kivetítőn vagy a távirányítón található (▲, ▼, ◀, ►) nyilakkal lehet.
- A kép eredeti méretre az AUTO megnyomásával állítható vissza. Használható a ZOOM - is. A gomb ismételt megnyomásakor a kép mérete tovább csökken, míg végül visszaáll az eredeti méretre.
- Az OSD menü használata
- Nyomja meg a MENU gombot, majd a ◄ / ► megnyomásával lépkedjen úgy, hogy a MEGJELENÍTÉS menü legyen kiemelve.
- A ▼ megnyomásával álljon a Digitális zoom-ra, és nyomja meg a OK-t. Megjelenik a Zoom sáv.
- Ismételje meg a fenti "A távvezérlő használata" szakasz 2-4. lépését. Amennyiben a kivetítő vezérlőpultját használja, folytassa a következő lépésekkel.
- 4. A ▲ többszöri megnyomásával nagyítsa a képet a kívánt méretűre.
- A képen a navigáláshoz először váltson át a OK megnyomásával pásztázó módba, majd használja a nyílgombokat (▲, ▼, ◄, ►) a képen történő navigáláshoz.

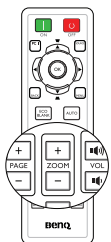

- A képen navigálni a kivetítőn vagy a távirányítón található (▲, ▼, ◀, ►) nyilakkal lehet.
- A kép méretének csökkentéséhez váltson vissza nagyítás / kicsinyítés módba a OK megnyomásával, majd az AUTO megnyomásával visszaállíthatja a képet az eredeti méretére. A képet a ▼ ismételt megnyomásával is visszaállíthatja eredeti méretére.

A képen navigálni csak a nagyítás után lehet. A részletek keresése közben a képet tovább lehet nagyítani.

# A képoldalarány kiválasztása

A "képméretarány" a képszélesség és a képmagasság hányadosa. Az analóg TVnél és számítógépeknél ez leggyakrabban 4:3, a digitális televíziók és DVD-k pedig leginkább a 16:9 vagy 16:10 arányt használják.

A digitális jelfeldolgozás beköszöntével a digitális megjelenítő eszközök, mint ez a kivetítő is, képesek dinamikusan megnyújtani és átméretezni a kimenő képet egy másik képoldalarányra, mint amilyen a bemenő képjel volt.

A vetített kép oldalarányának módosítása (a bemeneti oldalaránytól függetlenül):

- A távvezérlő használata
- 1. Nyomja meg a **ASPECT** gombot az aktuális beállítás megjelenítéséhez.
- A ASPECT többszöri megnyomásával válasszon a videojelnek és a megjelenítési igényeknek megfelelő képoldalarányt.
- Az OSD menü használata
- Nyomja meg a MENU gombot, majd a ◄ /
   megnyomásával lépkedjen úgy, hogy a MEGJELENÍTÉS menü legyen kiemelve.
- 2. A ▼ megnyomásával emelje ki a Képarány-t.
- 3. A ◄/▶ gomb megnyomásával válasszon a videojelnek és a megjelenítési igényeknek megfelelő képoldalarányt.

### A képoldalarány

- Auto. : Arányosan méretezi a képet, hogy illeszkedjen a kivetítő natív felbontásához eredeti szélesség-magasság arányában. Használata olyan bejövő képek esetén célszerű, amelyek sem nem 4:3, sem nem 16:9 oldalarányúak, hiszen a kép saját oldalarányának módosítása nélkül a lehető legnagyobb mértékben használja ki a vetítőernyőt.
- 2. Valós: A kép az eredeti felbontásában lesz kivetítve és újra lesz méretezve, hogy a megjelenítési terület méretéhez alkalmazkodjon. Alacsony felbontású bemeneti jelekhez alkalmas, a vetített kép kisebb méretben jelenik meg, mint a teljes méretre alakításkor. Ha szükséges, a képméretet növelni lehet a zoom beállítás módosításával, vagy a kivetítő közelítésével a vetítővászon felé. Az ilyen állítások után szükséges lehet a fókusz utánállítása is.
- 3. 4:3: A képet úgy méretezi, hogy a vetítőernyő közepén 4:3 oldalaránnyal jelenjen meg. Ez a legalkalmasabb választás a 4:3 arányú képekhez, mint a számítógép monitorok, normál televízió és 4:3 oldalarányú DVD filmek képeihez, mivel a megjelenítés az oldalarányt nem módosítja.
- 16:9: A képet úgy mérétezi, hogy a vetítőernyő közepén 16:9 oldalaránnyal jelenjen meg. Ez a legalkalmasabb választás a már eleve 16:9 oldalaránnyal

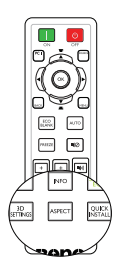

rendelkező képekhez, mint a nagy felbontású (HD) televízió, mivel a megjelenítés az oldalarány módosítása nélkül történik.

5. 16:10: A képet úgy méretezi, hogy a vetítővászon közepén 16:10 oldalaránnyal jelenjen meg. Ez a legalkalmasabb választás a már eleve 16:10 oldalaránnyal rendelkező képekhez mint a nagy felbontású (HD) televízió, mivel a megjelenítés az oldalarány módosítása nélkül történik.

# Az optimális kép elérése

### A képmód kiválasztása

A kivetítő számos előre megadott képmóddal rendelkezik, amelyek közül a vetítés környezetének és a bemenő jel képtípusának megfelelően választhat.

Az igényeinek megfelelő működési mód kiválasztása a következő lépések szerint történik.

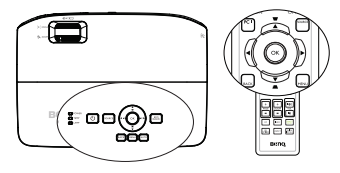

- Nyomja meg ismételten a kivetítőn vagy a távirányítón a OK gombot, amíg a használni kívánt módhoz ér.
- Lépjen a KÉP > Kép mód menübe és a ◀ / ► gombokkal válassza ki a használni kívánt módot.

A képmódok felsorolását az alábbiakban találja.

- Világos mód: Maximális fényerejű vetített kép. A mód használata olyan környezetben célszerű, ahol nagyon erős fényerőre van szükség, például amikor a kivetítőt jól megvilágított szobában használja.
- Bemutató mód (alapértelmezés): Prezentációkhoz ajánlott. A fényerő erőteljesebb ebben az üzemmódban.
- sRGB mód: Maximális tisztaságú RGB színekkel a fényerő beállítástól függetlenül élethű képet ad. Ez a leginkább alkalmas sRGB kompatibilis, megfelelően kalibrált kamerával felvett fényképek megtekintésére, valamint PC grafika és rajzoló alkalmazások, például AutoCAD megtekintésére.
- Mozi mód: Színes filmek, digitális fényképezőgépekről vagy DV-ről videoklipek lejátszására a PC bemeneten keresztül sötétített (gyenge megvilágítású) környezetben.
- 1. felhasználói/2. felhasználói mód: Előhívja a jelenleg elérhető képmódok alapján kialakított beállításokat. Bővebben lásd: "A 1. felhasználói/2. felhasználói mód beállítása" a(z) 36. oldalon.

#### A 1. felhasználói/2. felhasználói mód beállítása

Van két felhasználó által megadható mód, ha a rendelkezésre álló képmódok nem felelnek meg valamely célra. A beállítások testreszabásához felhasználhatja kiindulópontnak a képmódokat (a **1. felhasználói/2. felhasználói** kivételével).

- 1. Nyomja meg a **MENU** gombot az OSD menü megnyitásához.
- Lépjen a KÉP > Kép mód menübe.
- Nyomja meg a ◀ / ► gombokat, hogy kiválassza a 1. felhasználói 2. felhasználói opciókat.
- 4. A ▼ megnyomásával emelje ki a Referencia mód-t.
- Ez a funkció csak akkor érhető el, ha a 1. felhasználói vagy 2. felhasználói mód van kiválasztva a Kép mód almenüben.
- A ◄ / ► megnyomásával válassza ki az igényeihez legközelebb álló képmódot.
- Nyomja meg a ♥ gombot a módosítani kívánt almenü-elem kiemeléséhez, majd a ◀ / ▶ gomb segítségével állítsa be az értéket. Bővebben lásd: "A képminőség finombeállítása felhasználó által megadott módban".
- 7. Ha az összes beállítással elkészült, akkor emelje ki a **Beállítások mentése** elemet és nyomja meg a **OK** gombot a beállítások elmentéséhez.
- 8. Megjelenik a "Beállítás mentve" jóváhagyást kérő üzenet.

### Fal színe használata

Abban az esetben, ha színes felületre, például nem fehérre festett falra vetít, a **Fal színe** funkcióval korrigálni lehet a vetített kép színeit, hogy az eredeti és a vetített kép színei között lehetőség szerint ne legyen eltérés.

A funkció használatához lépjen a **MEGJELENÍTÉS** > **Fal színe** menübe és a ◀/ ▶ gombok megnyomásával válassza ki a vetítési felület színéhez legközelebbi álló színt. Számos előre beállított szín közül lehet választani: **Világos sárga**, **Rózsaszín, Világos zöld, Kék**, és **Falitábla**.

### A képminőség finombeállítása felhasználó által megadott módban

Az érzékelt jeltípustól és a választott kép üzemmódtól függően előfordulhat, hogy az alábbi funkciók némelyike nem áll rendelkezésre. Igény szerint módosíthatja ezeket a funkciókat, ha kiemeli őket, majd megnyomja a ◀ / ► gombokat a kivetítőn vagy a távvezérlőn.

#### Fényerő beállítása

Minéľ magasabb az érték, annál nagyobb a kép fényereje. Továbbá minél kisebb az érték, annál sötétebb a kép. Ezt úgy állítsa be, hogy a fekete területek éppen feketék legyenek, és a sötét területeken a részletek még láthatók legyenek.

#### Kontraszt beállítása

Minél magasabb az érték, annál nagyobb a kép kontrasztja. Ezt a kiválasztott bemenethez és a környezethez megfelelő **Fényerő** beállítása után használja, a fehér csúcsértékének beállításához.

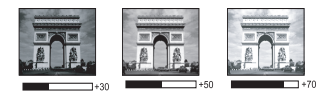

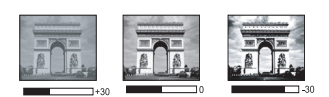

#### Szín beállítása

Alacsonyabb értékek kevésbé telített színeket eredményeznek. Ezt a kiválasztott bemenethez és a környezethez megfelelő beállítása után használja, a fehér csúcsértékének beállításához.

#### Árnyalat beállítása

Minél magasabb az érték, annál vörösebb árnyalatúvá válik a kép. Minél kisebb az érték, annál zöldebb árnyalatúvá válik a kép.

#### Élesség beállítása

Minél nagyobb az érték, annál élesebbé válik a kép. Minél kisebb az érték, annál kevésbé éles a kép.

#### A Brilliant Color beállítása

Ez a funkció egy új szín-feldolgozó algoritmusra és rendszerszintű fejlesztésekre épül, és nagyobb fényerő mellett teszi lehetővé a kép hűebb, élénkebb színeit. Több mint 50% fényerő-növekedést lehet vele elérni a középtónusú képeknél, amelyek gyakoriak a videó és természetes tájképek esetén, így a kivetítő realisztikus, valósághű színeket produkál. Ha ilyen minőségű képet szeretne, válassza a **Be** elemet. Ha nincs rá szüksége, válassza a **Ki** elemet.

A Ki választása esetén a Színhőmérséklet funkció nem áll rendelkezésre.

#### Színhőmérséklet választása

Az elérhető színhőmérséklet\* opciók a kiválasztott jeltípustól függenek.

- 1. Hideg: A képek kékes fehérnek látszanak.
- 2. Normál: Megőrzi a fehér normál színét.
- 3. Meleg: A képek vöröses fehérnek látszanak.

#### \*A színhőmérsékletről:

Sok különböző árnyalat létezik, amelyek bizonyos célokra "fehérnek" számítanak. A "színhőmérséklet" az egyik leggyakoribb módja a fehér szín ábrázolásának. Az alacsony szín hőmérsékletű fehér szín vöröses fehérnek tűnik. A magas hőmérsékletű fehér szín több kéket tartalmazónak tűnik.

#### Válassza ki a kívánt színhőmérsékletet

A kívánt színhőmérséklet beállításához:

- Emelje ki a Színhőmérséklet elemet és válassza a Meleg, Normál vagy Hideg elemet a kivetítőn vagy a távvezérlőn lévő ◄ / ► gombok megnyomásával.
- A ♥ gomb megnyomásával emelje ki a Színhőmérséklet finomhangolása elemet, majd nyomja meg a OK gombot. Megjelenik a Színhőmérséklet finomhangolása oldal.
- Nyomja meg a ▲/▼ gombot a módosítani kívánt lehetőség kiemeléséhez, majd állítsa be az értékeit a ◀/ ► gomb megnyomásával.
  - R erősítés/G erősítés/B erősítés: A vörös, zöld és kék kontrasztértékét állítja be.
  - R eltolás/G eltolás/B eltolás: A vörös, zöld és kék fényerejét állítja be.
- 4. A kilépés és a beállítások mentése a **MENU** megnyomásával történhet

#### 3D színkezelés

A legtöbb esetben a színkezelésre nem lesz szükség, ilyen a tanterem, tárgyaló vagy társalgó, amikor a világítás fennmarad, vagy ahol az épület ablakai a napfényt beengedik a szobába.

A színkezelést megfontolni csak olyan állandó helyre felállítás esetén kell, ahol a világítás szintje szabályozható, például tanácsterem, előadóterem, színházterem. A színkezelés finom színbeállítási lehetőséggel pontosabb színvisszaadást tesz lehetővé, ha szükség van rá.

A helyes színkezelés csak szabályozható és reprodukálható látási viszonyok között érhető el. Szüksége lesz színmérő (színes fénymérő) használatára, és alkalmas forráskép készletre a színvisszaadás mérésére. Ezeket az eszközöket a kivetítő csomagja nem tartalmazza, azonban a kivetítő értékesítője útbaigazítást adhat, sőt tapasztalt telepítő szakembert is javasolhat.

A színkezelés hat beállítandó színt (RGBCMY) ad. Az egyes színek kiválasztásakor tetszés szerint beállíthatja azokra az értéktartományt, a telítettséget.

Ha vásárolt tesztlemezt, az tartalmaz többféle színteszt mintát, ami felhasználható színek tesztelésére monitoron, televízión, kivetítőn stb. A lemezről bármelyik képet kivetítheti a vetítővászonra, majd beléphet a **3D színkezelés** menübe, és elvégezheti a beállításokat. A beállításhoz:

- 1. Lépjen a KÉP menübe és emelje ki a 3D színkezelés elemet.
- 2. Nyomja meg a **OK** gombot, amire megjelenik a **3D színkezelés** oldal.
- 3. Emelje ki az **Elsődleges szín** elemet és a ◀/► megnyomásával válasszon színt a vörös, sárga, zöld, ciánkék, kék és bíborvörös színek közül.
- A ▼ megnyomásával emelje ki a Színárnyalat elemet, és a ◄ / ► megnyomásával válassza ki hozzá a tartományt. A tartomány növelése a két szomszédos színből nagyobb arányt tartalmazó színeket fog adni.

A jobb oldali ábrán látható, hogy a színek hogyan viszonyulnak egymáshoz. Például, ha a vöröset választja és a tartományt 0-ra állítja, akkor csak a tiszta piros lesz kiválasztva a képben. A tartomány növelésével benne lesz a sárgához közeli piros és a bíborvöröshöz közeli piros is.

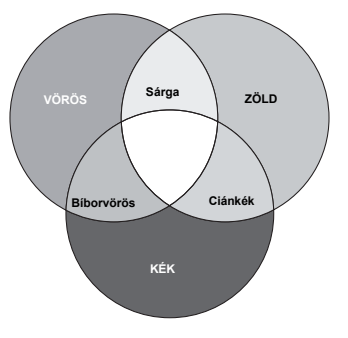

 A ▼ megnyomásával emelje ki a Telítettség elemet, és a ◀ / ► megnyomásával állítsa be a kívánt értékeket. A képben minden elvégzett beállítás azonnal tükröződni fog.

Például, ha a vöröset választja, és az értékét 0-ra állítja, akkor ez csak a tiszta piros telítettségét érinti.

- **Telítettség**az adott szín mennyiségét jelzi a videoképben. Alacsonyabb értékek kevésbé telített színeket eredményeznek; a "0" érték az adott színt teljes mértékben eltávolítja a képből. Ha a telítettség túl nagy, akkor a szín túlságosan erőteljes, nem realisztikus lesz.
  - A ▼ megnyomásával emelje ki a Erősítés elemet, és a ◄/▶ megnyomásával állítsa be a kívánt értékeket. Ez a kiválasztott elsődleges szín kontrasztszintjét fogja befolyásolni. A képben minden elvégzett beállítás azonnal tükröződni fog.
  - 7. A 3-6. lépés megismétlésével végezze el a többi színbeállítást.
  - 8. Győződjön meg arról, hogy elvégzett-e minden szükséges beállítást.
  - 9. A kilépés és a beállítások mentése a **MENU** megnyomásával történhet.

Az aktuális vagy az összes kép üzemmód alaphelyzetbe állítása

- 1. Lépjen a KÉP menübe és emelje ki a Képbeállítás visszaállítása elemet.
- Nyomja meg a OK gombot, majd a ▲/▼ gombot a Jelenlegi vagy Összes elem kiválasztásához.
  - Jelenlegi: a gyári alapértékekre állítja vissza az aktuális kép üzemmódot.
  - Összes: a gyári alapértékekre állít vissza minden értéket a KÉP menü 1. felhasználói/2. felhasználói elemének kivételével.

# Időzítő beállítása a prezentációhoz

Az óra a prezentáció során a bemutató idejét jelezve a képernyőn segíti a jobb időgazdálkodást. A funkció használatához a következő lépések szükségesek:

- 1. Lépje a **RENDSZERBEÁLLÍTÁS:** Alapszintű > Bemutatóidőzítő menübe, és nyomja meg a **OK** gombot a **Bemutatóidőzítő** oldal megjelenítéséhez.
- Emelje ki a Időköz elemet és döntse el, mennyi időt kíván beállítani a ◄/► gomb megnyomásával. Az időtartam 1 és 5 perc között 1 perces lépésekben állítható, 5 és 240 perc közötti időtartamok esetén pedig 5 perces lépésközben.
- A ▼ megnyomásával lépjen a Időzítő megjelenítése elemre és adja meg, hogy a képen megjelenjen-e az óra a

| Kijelölt elemek          | Leírás                                                         |
|--------------------------|----------------------------------------------------------------|
| Mindig                   | Az óra a bemutató teljes ideje alatt látható lesz a képernyőn. |
| 3 perc/2 perc/<br>1 perc | Az óra a bemutató utolsó 3/2/1 percében lesz a képernyőn.      |
| Soha                     | Az óra a bemutató alatt egyáltalán nem lesz látható.           |

 A ▼ megnyomásával lépjen az Időzítő helye elemre, és a ◀/► megnyomásával állítsa be az órát.

#### Balra felül → Balra lent → Jobbra felül → Jobbra lent

 A ▼ megnyomásával lépjen az Időzítő léptetési iránya elemre, és a ◄/► megnyomásával válassza ki a használni kívánt számolási irányt.

| Kijelölt elemek   | Leírás                                      |
|-------------------|---------------------------------------------|
| Számlálás felfelé | 0-ról indulva nő a beállított időig.        |
| Számlálás lefelé  | A beállított értékről indulva csökken 0-ra. |

- A ▼ megnyomásával lépjen a Hangjelzés elemre, és a ◀ / ► gombokkal válassza a Be elemet.
- Jóváhagyást kérő üzenet jelenik meg. Az Igen kiemelése után nyomja meg a OK gombot. Az idő számlálása az időzítő bekapcsoláskor indul el.

#### Az időzítő törlése a következő lépésekkel lehetséges:

- Lépjen a RENDSZERBEÁLLÍTÁS: Alapszintű > Bemutatóidőzítő menübe és emelje ki a Ki elemet.
  - Nyomja meg a **OK** gombot. Jóváhagyást kérő üzenet jelenik meg.
- 2. Az **Igen** kiemelése után nyomja meg a **OK** gombot.

# Távoli működtetés

Csatlakoztassa a kivetítőt a PC-hez vagy notebook számítógéphez egy USB-kábellel, hogy használhassa a távoli működtetés funkciót.

Prezentációs programot futtathat (a csatlakoztatott PC-n), ami reagál a lapozási parancsokra (pl. Microsoft PowerPoint), ha megnyomja a **PAGE** +/- gombot a távvezérlőn.

Ha a távoli vezérlés funkció nem működik, ellenőrizze az USB-kapcsolatot és hogy a számítógépen az egérmeghajtó legfrissebb verzióját használja-e.

# A kép elrejtése

Nyomja meg az **ECO BLANK** gombot a kivetítőn vagy a távvezérlőn, hogy ideiglenesen kikapcsolja a képet akár 70% energia-megtakarítás érdekében. Nyomjon meg egy gombot a kivetítőn vagy a távirányítón a kép visszaállításához.

 Takarékos elrejtés: Takarítsa meg lámpája áramfogyasztásának akár 70%-át. Ön is tegyen a bolygó megmentéséért.

Ha ezt a funkciót csatlakoztatott hangbemenet mellett aktiválja, a hang hallható marad.

Automatikus váltás **ECO BLANK** módra, miután a kivetítőt több mint három percig bekapcsolva hagyták megjeleníthető forrás nélkül, hogy megelőzze a felesleges áramfogyasztást és meghosszabbítsa a vetítőlámpa élettartamát.

Lehetséges az üres idő beállítása a **RENDSZERBEÁLLÍTÁS: Alapszintű > Üzemi beállítások > Képkikapcsolási időzítő** menüben, amikor az üres képen nincs tevékenység a kivetítő automatikusan visszatér a képhez az időtartam letelte után. Az idő hossza 5 és 30 perc között állítható 5 perces időközönként.

/i Ne helyezzen akadályokat a vetítőlencse elé, mert a tárgy ettől felhevülhet.

# A kép kimerevítése

Nyomja meg a távirányítón a **FREEZE** gombot a kép kimerevítéséhez. A **"FREEZE"** szó jelenik meg a képen. A funkció kioldásához nyomjon meg egy gombot (a **PAGE** gomb kivételével) a kivetítőn vagy a távvezérlőn.

Ha a képet kimerevíti a vásznon, ettől a videó vagy egyéb eszközön a képek nem állnak meg. Ha a csatlakoztatott eszközök hangkimenettel is rendelkeznek, akkor a hangot hallani fogja akkor is, amikor a képet kimerevítette.

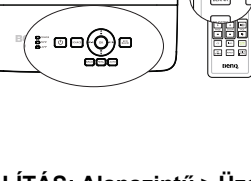

.

A

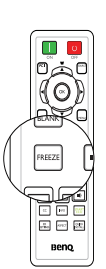

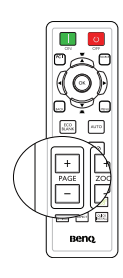

# Működés magas tengerszint feletti környezetben

Javasoljuk a **Hegyvidéki mód** használatát, ha a környezete 1500–3000 méterrel a tengerszint felett található, és a környezeti hőmérséklet 0°C–35°C közötti.

A Hegyvidéki mód használata 0 m és 1500 m közötti tengerszint feletti magasságokon és 0°C és 35°C közötti környezeti hőmérsékletek esetén nem ajánlott. A kivetítő túlhűtése következhet be, ha ilyen körülmények között kapcsolja be ezt a módot.

A Hegyvidéki mód aktiválása:

- Nyomja meg a MENU gombot, majd a ◀ / ► megnyomásával lépkedjen úgy, hogy a RENDSZERBEÁLLÍTÁS: Speciális menü legyen kiemelve.
- A ▼ megnyomásával lépjen a Hegyvidéki mód elemre, és a ◄ / ► gombokkal válassza a Be elemet. Jóváhagyást kérő üzenet jelenik meg.
- 3. A **Igen** kiemelése után nyomja meg a **OK** gombot.

A "**Hegyvidéki mód**" nagyobb decibelű működési zajszinttel jár a rendszer átfogó hűtésének és teljesítményének javításához szükséges ventilátorsebesség miatt.

Ha a kivetítőt a fentiek kivételével más szélsőséges körülmények között használja, akkor az eszköz automatikusan lekapcsolhat, amelynek célja a kivetítő túlhevülésének megakadályozása. Ilyen esetben a tünetek orvoslásának módja az, hogy magas hely üzemmódba kapcsol át. Mindazonáltal ez nem jelenti azt, hogy a kivetítő mindenféle barátságtalan vagy szélsőséges viszonyok között képes működni.

# A hang beállítása

Az alábbi hangbeállítások befolyásolják a kivetítő (egy vagy több) hangszóróját. Ügyeljen a kivetítő audió bemenetének megfelelő csatlakoztatására. Lásd: "Csatlakoztatás" a(z) 20. oldalon az audió bemenet csatlakozásának módját illetően.

#### Hang elnémítása

A hang ideiglenes kikapcsolásához nyomja meg a távvezérlőn a 🗤 gombot, vagy:

- Nyomja meg a MENU gombot, majd a ◀ /
   Megnyomásával lépkedjen úgy, hogy a RENDSZERBEÁLLÍTÁS: Speciális menü legyen kiemelve.
- A ▼ gomb megnyomásával emelje ki a Hangbeállítások elemet, majd nyomja meg a OK gombot. Megjelenik az Hangbeállítások oldal.
- 3. Emelje ki a **Némítás** elemet és nyomja meg a **◄** / ► gombot a **Be** elem kiválasztásához.

#### A hangerő beállítása

A hangerő beállításához nyomja meg a **VOL** ••(•))/ ••(•) gombot a távvezérlőn, vagy:

- 1. Ismételje meg a fenti 1-2. lépést.
- Nyomja meg a ▼ gombot a Hangerő elem kiemeléséhez, majd nyomja meg a

◄ /► gombot a kívánt hangerőszint beállításához.

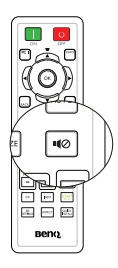

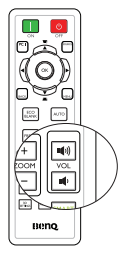

# A kivetítő menüjének testreszabása

Az (OSD) képernyőmenü beállítható saját ízlésének megfelelően. A következő beállítások a vetítési beállításokat, a működést és a teljesítményt nem befolyásolják.

- A Menü megjelenítési ideje a RENDSZERBEÁLLÍTÁS: Alapszintű > Menübeállítások menüben beállítja, hogy a menü az utolsó gombnyomás után mennyi ideig marad még aktív. Az időtartam 30 és 5 másodperc között 5 másodperces lépésekben állítható. A 
   használatával válassza ki a megfelelő időtartamot.
- A Menü pozíciója a RENDSZERBEÁLLÍTÁS: Alapszintű > Menübeállítások menüben az OSD menü helyét öt pozíció közül adhatja meg. A ◀ /► használatával válassza ki a megfelelő pozíciót.
- A RENDSZERBEÁLLÍTÁS: Alapszintű menüben lévő Nyelv elemmel az OSD menü megjelenítésének nyelvét lehet beállítani. Bővebben lásd: "A menük használata" a(z) 30. oldalon.
- A Emlékeztető üzenet a RENDSZERBEÁLLÍTÁS: Alapszintű > Menübeállítások menüben lehetővé teszi annak beállítását, hogy jelenjenek-e meg emlékeztető üzenetek a képen vagy sem. Használja a 
   gombokat a kívánt beállítás kiválasztásához.
- Az Indítóképernyő a RENDSZERBEÁLLÍTÁS: Alapszintű menüben a kivetítő indulásakor kijelzett logó képernyő beállítását végzi. A ◄ / ► használatával válasszon képernyőt.
- A RENDSZERBEÁLLÍTÁS: Speciális menüben lévő Ventilátorsebesség mód opció van használatban, ha a kivetítőn szűrőfedél található. A ◀ / ► gombok segítségével állítsa Nagy értékre. Bővebben lásd: "Kijelzések" a(z) 65. oldalon.

### Energiatakarékos lámpa üzemmód választása

A távvezérlő használata.
 Nyomja meg a INTELLIGENS ÖKO gombot a
 Normál/Takarékos/SmartEco kiválasztásához.

- Az OSD menü használata.
- Lépjen a RENDSZERBEÁLLÍTÁS: Speciális > Izzó beállításai > Izzó üzemmódja menüpontra.

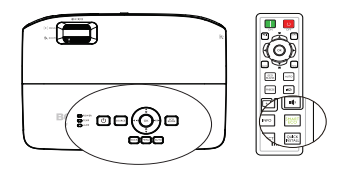

 Nyomja meg a ◀ / ► gombot a Normál/ Takarékos/SmartEco elem

kiválasztásához. A lámpa fényereje lámpa üzemmódtól függően változhat. Lásd az alábbi táblázatba foglalt leírást.

| lzzó üzemmódja | Leírás                                                                                    |
|----------------|-------------------------------------------------------------------------------------------|
| Normál         | Teljes lámpa fényerőt biztosít                                                            |
| Takarékos      | Csökkenti a fényerőt a lámpa élettartamának növeléséhez,<br>és csökkenti a ventilátorzajt |
| SmartEco       | Automatikusan állítja a lámpa teljesítményét a tartalom<br>fényerejének megfelelően       |

Ha a Takarékos vagy a SmartEco üzemmódot választja, akkor a kibocsátott fényerő is csökken, ami sötétebb képeket eredményez.

# A kivetítő kikapcsolása

- Nyomja meg a Defe gombot a kivetítőn vagy a OFF gombot a távvezérlőn. Ezután megjelenik egy megerősítést kérő üzenet. Ha nem válaszol néhány másodpercen belül, az üzenet eltűnik.
- 2. Nyomja meg még egyszer a 🕛 POWER

gombot a kivetítőn vagy a **OFF** gombot a távvezérlőn. A **POWER** narancssárga színnel villog, a vetítőlámpa kikapcsol, és a ventilátorok még körülbelül 90 másodpercig tovább működnek a kivetítő hűtése érdekében.

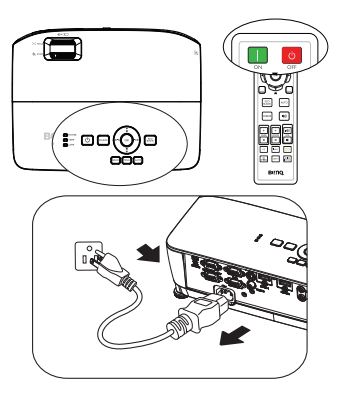

- A lámpa védelme érdekében a kivetítő semmilyen parancsra sem reagál a hűtési folyamat alatt.
  - A rövidebb lehűlési idő érdekében bekapcsolhatja a Gyorshűtés funkciót a RENDSZERBEÁLLÍTÁS: Alapszintű > Üzemi beállítások menüben. Bővebben lásd: "Gyorshűtés" a(z) 54. oldalon.
  - Ha a hűtési folyamat befejeződött, a POWER folyamatosan narancssárga színnel világít, és a ventilátorok leállnak.
  - Húzza ki a tápkábel dugóját a konnektorból, ha a kivetítőt hosszabb ideig nem tervezi használni.
  - Ha az Azonnali újraindítás elem Be állapotban vanm, a kivetítő újraindítása a kikapcsolását követő 90 másodpercen belül lehetséges. (A kivetítő a 90 másodperc alatt 30%-os teljesítménnyel működik.)

Ha az **Azonnali újraindítás** elem **Ki** álapotban van, a kivetítő újraindítása csak a lámpa lehűlése után lehetséges. Ha a gyorshűtés be van kapcsolva, az azonnali újraindítás kiszürkítve látható.

Ha a kivetítőt nem állítják le megfelelően, a lámpa védelme érdekében a ventilátorok néhány percig forognak a kivetítő újraindításakor, hogy

lehűtsék azt. Nyomja meg ismét a 🕁 POWER gombot a kivetítőn vagy az

ON gombot a távvezérlőn a kivetítő bekapcsolásához, miután a ventilátorok leálltak, és a POWER jelzőfénye zöldre váltott.

 A lámpa tényleges élettartama a környezeti feltételektől és a használattól függően eltérhet.

# Menü műveletek

### Menürendszer

Ne feledje, hogy az (OSD) képernyőmenü a kiválasztott jeltípustól függően változik.

| Főmenü  | Almenü         |                               | Lehetőségek                                                       |
|---------|----------------|-------------------------------|-------------------------------------------------------------------|
|         | Fal színe      |                               | <b>Ki</b> /Világos sárga/Rózsaszín/<br>Világos zöld/Kék/Falitábla |
|         | Képarány       |                               | Auto./Valós/4:3/16:9/16:10                                        |
|         | Trapéz         |                               |                                                                   |
|         | Pozíció        |                               |                                                                   |
|         | Fázis          |                               |                                                                   |
| 1.      | V. méret       |                               |                                                                   |
| MEGJELE | Digitális zoom |                               |                                                                   |
| NÍTÉS   | 3D             | 3D üzemmód                    | Auto./Felső-alsó/Képsorozat/<br>Frame Packing/Side By Side/Ki     |
|         |                | 3D fordított<br>szink.        | Letiltás/Fordított                                                |
|         |                | 3D beállítások<br>mentése     | 3D beállítások 1/3D beállítások 2/<br>3D beállítások 3            |
|         |                | 3D beállítások<br>alkalmazása | 3D beállítások 1/3D beállítások 2/<br>3D beállítások 3/Ki         |

|           | Kép mód                           | Világos/ <b>Bemutató</b> /<br>felhasználói/2. felh | /sRGB/Mozi/(3D)/1.<br>asználói                                       |
|-----------|-----------------------------------|----------------------------------------------------|----------------------------------------------------------------------|
|           | Referencia mód                    | Világos/Bemutató                                   | /sRGB/Mozi/(3D)/                                                     |
|           | Fényerő                           |                                                    |                                                                      |
|           | Kontraszt                         |                                                    |                                                                      |
|           | Szín                              |                                                    |                                                                      |
|           | Árnyalat                          |                                                    |                                                                      |
|           | Élesség                           |                                                    |                                                                      |
| 2.        | Brilliant Color                   |                                                    | Be/Ki                                                                |
| KÉP       | Színhőmérséklet                   |                                                    | Hideg/Normál/Meleg                                                   |
|           | Színhőmérséklet<br>finomhangolása |                                                    | R erősítés/G erősítés/B<br>erősítés/R eltolás/G eltolás/B<br>eltolás |
|           |                                   | Elsődleges szín                                    | R/G/B/C/M/Y                                                          |
|           | 3D színkezelés                    | Színárnyalat                                       |                                                                      |
|           |                                   | Telítettség                                        |                                                                      |
|           |                                   | Erősítés                                           |                                                                      |
|           | Képbeállítás<br>visszaállítása    | Jelenlegi/Összes/<br>Mégse                         |                                                                      |
|           | Gyors, auto. kere                 | sés                                                | Be/Ki                                                                |
| 3. FORRÁS | HDMI-tartomány                    |                                                    | Auto./Teljes/Korlátozott                                             |
|           | Színtér konverzió                 | ja                                                 | Auto./RGB/YUV                                                        |

|                        |                                                                 | ldőkö <del>z</del>                                                                                                    | 1-240 poro                                                                                                    |
|------------------------|-----------------------------------------------------------------|----------------------------------------------------------------------------------------------------|----------------------------------------------------------------------------------------------------|
|                        |                                                                 | ΙάθκοΖ                                                                                                    | 1~240 perc                                                                                                    |
|                        | Bemutatóidőzítő                                                 | ldőzítő<br>megjelenítése                                                                                                    | Mindig/3 perc/2 perc/1<br>perc/Soha                                                                                                    |
|                        |                                                                 | ldőzítő helye                                                                                                    | Balra felül/Balra lent/<br>Jobbra felül/Jobbra lent                                                                                                    |
|                        |                                                                 | Időzítő léptetési<br>iránya                                                                                                    | Számlálás lefelé/<br>Számlálás felfelé                                                                                                    |
|                        |                                                                 | Hangjelzés                                                                                                    | Be/Ki                                                                                                    |
|                        |                                                                 | Be/Ki                                                                                                    | lgen/Nem                                                                                                    |
|                        | Nyelv                                                           |                                                                                                    | English/Français/Deutsch<br>Italiano/Español/Русский<br>繁體中文/简体中文/日本語/한국어/<br>Svenska/Nederlands/Türkçe/<br>Čeština/Português/ ᡅe/ Polski<br>Magyar/ Български/ Hrvatski/<br>Română/ Suomi/ Norsk/ Dansk<br>/Indonesian/ЕМүүжú/Jansk                                        |
|                        | Kivetítő pozíciója                                              |                                                                                                    | Előoldal, asztal/Hátoldal,<br>asztal/Hátoldal,<br>mennyezet/Előoldal,<br>mennyezet                                                                                                    |
|                        |                                                                 | Menü<br>megjelenítési<br>ideje                                                                                                    | 5 másodperc/10<br>másodperc/ <b>20 másodperc</b> /<br>30 másodperc/Mindig                                                                                                    |
| 4.<br>RENDSZERBE       | Menübeállítások                                                 | Menü pozíciója                                                                                                    | Középen/Balra felül/Jobbra felül/Jobbra lent/Balra lent                                                                                                    |
| ÁLLÍTÁS:<br>Alapszintű |                                                                 | Emlékeztető<br>üzenet                                                                                                    | <b>Be</b> /Ki                                                                                                    |
|                        |                                                                 | Közvetlen<br>bekapcsolás                                                                                                    | Be/ <b>Ki</b>                                                                                                    |
|                        |                                                                 | Jel általi                                                                                                    | Számítógép                                                                                                    |
|                        |                                                                 |                                                                                                    |                                                                                                    |
|                        |                                                                 | bekapcsolás                                                                                                    | HDMI                                                                                                    |
|                        |                                                                 | bekapcsolás<br>Auto.<br>kikapcsolás                                                                                                    | HDMI<br>Letiltás/3 perc/10 perc/15<br>perc/20 perc/25 perc/30<br>perc                                                                                                    |
|                        |                                                                 | bekapcsolás<br>Auto.<br>kikapcsolás<br>Gyorshűtés                                                                                                    | HDMI<br>Letiltás/3 perc/10 perc/15<br>perc/20 perc/25 perc/30<br>perc<br>Be/ <b>Ki</b>                                                                                                    |
|                        | Üzemi beállítások                                               | bekapcsolás<br>Auto.<br>kikapcsolás<br>Gyorshűtés<br>Azonnali<br>újraindítás                                                                                                    | HDMI<br>Letiltás/3 perc/10 perc/15<br>perc/20 perc/25 perc/30<br>perc<br>Be/Ki<br>Be/Ki                                                                                                    |
|                        | Üzemi beállítások                                               | bekapcsolás<br>Auto.<br>kikapcsolás<br>Gyorshűtés<br>Azonnali<br>újraindítás<br>Képkikapcsolási<br>időzítő                                                                                   | HDMI<br>Letiltás/3 perc/10 perc/15<br>perc/20 perc/25 perc/30<br>perc<br>Be/Ki<br>Be/Ki<br>Letiltás/5 perc/10 perc/15<br>perc/20 perc/25 perc/30<br>perc                                                                                                    |
|                        | Üzemi beállítások                                               | bekapcsolás<br>Auto.<br>kikapcsolás<br>Gyorshűtés<br>Azonnali<br>újraindítás<br>Képkikapcsolási<br>időzítő<br>Alvás időzítő                                                                  | HDMI<br>Letiltás/3 perc/10 perc/15<br>perc/20 perc/25 perc/30<br>perc<br>Be/Ki<br>Be/Ki<br>Letiltás/5 perc/10 perc/15<br>perc/20 perc/25 perc/30<br>perc<br>Letiltás/30 perc/1 óra/2<br>óra/3 óra/4 óra/8 óra/12 óra                                                        |
|                        | Üzemi beállítások                                               | bekapcsolás<br>Auto.<br>kikapcsolás<br>Gyorshűtés<br>Azonnali<br>újraindítás<br>Képkikapcsolási<br>időzítő<br>Alvás időzítő<br>Szűrésidőzítő<br>lenullázása<br>(opcionális)                  | HDMI<br>Letiltás/3 perc/10 perc/15<br>perc/20 perc/25 perc/30<br>perc<br>Be/Ki<br>Letiltás/5 perc/10 perc/15<br>perc/20 perc/25 perc/30<br>perc<br>Letiltás/30 perc/1 óra/2<br>óra/3 óra/4 óra/8 óra/12 óra                                                                 |
|                        | Üzemi beállítások<br>Panel gombjainak<br>lezárása               | bekapcsolás<br>Auto.<br>kikapcsolás<br>Gyorshűtés<br>Azonnali<br>újraindítás<br>Képkikapcsolási<br>időzítő<br>Alvás időzítő<br>Szűrésidőzítő<br>lenullázása<br>(opcionális)<br>Be/ <b>Ki</b> | HDMI<br>Letiltás/3 perc/10 perc/15<br>perc/20 perc/25 perc/30<br>perc<br>Be/Ki<br>Letiltás/5 perc/10 perc/15<br>perc/20 perc/25 perc/30<br>perc<br>Letiltás/30 perc/1 óra/2<br>óra/3 óra/4 óra/8 óra/12 óra<br>Alapérték/Mégse<br>Igen/Nem                                  |
|                        | Üzemi beállítások<br>Panel gombjainak<br>lezárása<br>Háttérszín | bekapcsolás<br>Auto.<br>kikapcsolás<br>Gyorshűtés<br>Azonnali<br>újraindítás<br>Képkikapcsolási<br>időzítő<br>Alvás időzítő<br>Szűrésidőzítő<br>lenullázása<br>(opcionális)<br>Be/ <b>Ki</b> | HDMI<br>Letiltás/3 perc/10 perc/15<br>perc/20 perc/25 perc/30<br>perc<br>Be/Ki<br>Be/Ki<br>Letiltás/5 perc/10 perc/15<br>perc/20 perc/25 perc/30<br>perc<br>Letiltás/30 perc/1 óra/2<br>óra/3 óra/4 óra/8 óra/12 óra<br>Alapérték/Mégse<br>Igen/Nem<br>BenQ/Fekete/Kék/Lila |

|                       | Hegyvidéki mód                  | Be/Ki                                        | lgen/ <b>Nem</b>                                                                                                    |
|-----------------------|---------------------------------|----------------------------------------------|----------------------------------------------------------------------------------------------------|
|                       | Ventilátorsebesség<br>mód       | Nagy/ <b>Normál</b>                          | lgen/ <b>Nem</b>                                                                                                    |
|                       |                                 | Némítás                                      | Be/Ki                                                                                                    |
|                       | Hangbeállítások                 | Hangerő                                      | 0~10                                                                                                    |
|                       | nangseamasok                    | Be/kikapcsolási<br>hangjelzés                | Be/Ki                                                                                                    |
|                       |                                 | lzzó üzemmódja                               | Normál/Takarékos/<br>SmartEco                                                                                                 |
|                       | lzzó beállításai                | lzzó<br>időmérőjének<br>nullázása            | Alapérték/ <b>Mégse</b>                                                                                                    |
| 5.                    |                                 | Egyenértékű izzo                             | óüzemóra                                                                                                    |
| RENDSZERBE            |                                 | Jelszóváltoztatás                            | 3                                                                                                    |
| ÁLLÍTÁS:<br>Speciális | Biztonsági<br>beállítások       | Biztonsági<br>beállítások<br>megváltoztatása | Bekapcsolási lezárás                                                                                                    |
|                       | Baud arányszám                  |                                              | 2400/4800/9600/14400/<br>19200/ 38400/57600/<br><b>115200</b>                                                                 |
|                       | Ellenőrző minta                 |                                              | Be/Ki                                                                                                    |
|                       | Feliratozás                     | Feliratozás<br>bekapcsolása                  | Be/ <b>Ki</b>                                                                                                    |
|                       |                                 | Felirat típusa                               | CC1/CC2/CC3/CC4                                                                                                    |
|                       | Készenléti<br>beállítások       | Monitorkimenet                               | Be/Ki                                                                                                    |
|                       |                                 | Audió<br>átbocsátás                          | Ki/Audiobemenet/HDMI -1/<br>HDMI -2                                                                                           |
|                       | Összes beállítás<br>alapértékre | Alapérték/<br><b>Mégse</b>                   |                                                                                                    |
|                       | Natív felbontás                 |                                              |                                                                                                    |
| 6.<br>INFORMÁCIÓK     | Jelenlegi rendszerá             | llapot                                       | Forrás<br>Kép mód<br>Felbontás<br>Izzó üzemmódja<br>3D formátum<br>Színrendszer<br>Egyenértékű izzóüzemóra<br>Firmware verzió |

Vegye figyelembe, hogy a menüelemek csak akkor érhetők el, ha a kivetítő érzékelt legalább egy jelet. Ha a kivetítőhöz nem csatlakozik készülék, vagy nincs érzékelt jel, akkor az elérhető menüelemek is korlátozottak.

### Az egyes menük leírása

A kézikönyvben felsorolt alapértelmezett értékek, különösen a 49-57. oldalon szereplők kizárólag hivatkozás célját szolgálják. Kivetítőtől függően eltérők lehetnek a folyamatos termékfejlesztés miatt.

|             | FUNKCIÓ           | LEÍRÁS                                                                                                    |  |
|-------------|-------------------|----------------------------------------------------------------------------------------------------|--|
|             | Fal színe         | A vetített kép színeit korrigálja, ha a vetítési felület színe nem<br>fehér. Bővebben lásd: "Fal színe használata" a(z) 37. oldalon.                                                                                                    |  |
|             | Képarány          | Négy lehetőség áll rendelkezésre a kép oldalarányának<br>megadására a bemeneti jeltől függően. Bővebben lásd: "A<br>képoldalarány kiválasztása" a(z) 35. oldalon.                                                                                                    |  |
|             | Trapéz            | A képen a trapéztorzítást korrigálja. Bővebben lásd:<br>"Trapéztorzítás korrekciója" a(z) 29. oldalon.                                                                                                    |  |
| 1. MEGJELE  | Pozíció           | Megjeleníti a pozíció beállítás oldalát. A vetített kép<br>mozgatására a nyílgombok használatosak. Az oldal alsó felén<br>mutatott értékek minden gombnyomásra változnak, amíg elérik<br>legnagyobb vagy legkisebb értéküket.<br>Ez a funkció csak PC jel (analóg RGB) jel<br>kiválasztása esetén elérhető. |  |
| ENÍTÉS menü | Fázis             | Az órafrekvencia fázisát állítja a<br>képtorzítás csökkentéséhez.<br>Ez a funkció csak PC jel (analóg<br>RGB) vagy YPbPr (komponens) jel kiválasztása<br>esetén elérhető.                                                                                                    |  |
|             | V. méret          | A kép horizontális irányú szélességét állítja.<br>Ez a funkció csak PC jel (analóg RGB) jel<br>kiválasztása esetén elérhető.                                                                                                    |  |
|             | Digitális<br>zoom | Nagyítja vagy csökkenti a vetített képet. Bővebben lásd:<br>"Részlet keresése nagyítással" a(z) 34. oldalon.                                                                                                    |  |

|                      | FUNKCIÓ | LEÍRÁS                                                                                                    |
|----------------------|---------|----------------------------------------------------------------------------------------------------|
| 1. MEGJELENÍTÉS menü | 3D      | <ul> <li>A kivetítő 3D funkcióval rendelkezik, ami lehetővé teszi a 3D filmek, videók és sportesemények adásainak élvezetét sokkal élethűbb, mélységtartalonmal rendelkező képekkel. A 3D kép megtekintéséhez azonban 3D szemüveget kell viselnie.</li> <li>3D üzemmód</li> <li>Az alapbeállítás Auto. és a kivetítő automatikusan kiválasztja a megfelelő 3D-s formátumot 3D-s tartalom észlelésekor. Ha a kivetítő nem ismeri fel a 3D formátumot, nyomja meg a ▲ / ▼ gombot a 3D-s mód kiválasztásához.</li> <li>3D fordított szink.</li> <li>Ha a képmélység megfordítva látható, engedélyezze ezt a funkciót a probléma helyreállításához.</li> <li>3D beállítások mentése</li> <li>A kivetítő megőrzi az aktuális 3D beállításokat.</li> <li>3D beállítások alkalmazása</li> <li>A kivetítő alkalmazza a mentett 3D beállításokat és megőrzi a</li> </ul> |
|                      |         | beallitasokat a kivetito legkozelebbi újraindítására.                                                                                                    |

|     | FUNKCIÓ           | LEÍRÁS                                                                                                    |  |
|-----|-------------------|----------------------------------------------------------------------------------------------------|--|
| 2   | Kép mód           | Előre definiált képmódok állnak rendelkezésre, hogy a kivetítő képbeállítását programjának típusához igazíthassa. Bővebben lásd: "A képmód kiválasztása" a(z) 36. oldalon.                                                    |  |
|     | Referencia<br>mód | Ilyan képmódot választ, ami a leginkább megfelel az<br>jényeinek, és finomhangolja a képet az oldalon alább található<br>lemek alapján. Bővebben lásd: "A 1. felhasználói/2.<br>elhasználói mód beállítása" a(z) 36. oldalon. |  |
| KÉP | Fényerő           | A kép fényerejének állításához. Bővebben lásd: "Fényerő beállítása" a(z) 37. oldalon.                                                                                                    |  |
| mer | Kontraszt         | A képen a sötét és a világos közötti eltérés fokát állítja.<br>Bővebben lásd: "Kontraszt beállítása" a(z) 37. oldalon.                                                                                                    |  |
| nü  | Szín              | A szín telítettségi szintjét állítja - az egyes színek mennyiségét<br>a videó képben. Bővebben lásd: "Szín beállítása" a(z) 37.<br>oldalon.                                                                                   |  |
|     | Árnyalat          | A kép vörös és zöld színtónusát állítja. Bővebben lásd:<br>"Árnyalat beállítása" a(z) 37. oldalon.                                                                                                    |  |
|     | Élesség           | A képet állítja élesebbre vagy lágyabbnak látszóra. Bővebben lásd: "Élesség beállítása" a(z) 37. oldalon.                                                                                                    |  |

|           | FUNKCIÓ                           | LEÍRÁS                                                                                                    |
|-----------|-----------------------------------|----------------------------------------------------------------------------------------------------|
|           | Brilliant Color                   | Bővebben lásd: "A Brilliant Color beállítása" a(z) 37. oldalon.                                                                   |
| 2. KÉ     | Színhőmérséklet                   | Bővebben lásd: "Színhőmérséklet választása" a(z) 38.<br>oldalon.                                                                  |
|           | Színhőmérséklet<br>finomhangolása | Bővebben lásd: "Válassza ki a kívánt színhőmérsékletet"<br>a(z) 38. oldalon.                                                      |
| me        | 3D színkezelés                    | Bővebben lásd: "3D színkezelés" a(z) 38. oldalon.                                                                                 |
| ənü       | Kénbeállítás                      | Bővebben lásd: "Az aktuális vagy az összes kép üzemmód<br>alaphelyzetbe állítása" a(z) 39. oldalon.                               |
|           | visszaállítása                    | csak a Világos értéket állítja alapértékre, azonban a<br>"Összes" visszaállítja az összes Kép üzemmód beálítást<br>alaphelyzetbe. |
|           | Gyors, auto.<br>keresés           | Bővebben lásd: "Bemeneti jel váltása" a(z) 33. oldalon.                                                                           |
| 3. FOF    |                                   | Auto.<br>Automatikusan beállíthatja a HDMI RGB<br>színtértartományt.<br>Telies                                                    |
| RRÁS menü | HDMI-tartomány                    | Teljes tartományú színtér. Feketeszint: 0, fehérszint: 255,<br>érvényes tartomány: 0~255.                                         |
|           |                                   | Korlátozott<br>Korlátozott tartományú színtér. Feketeszint: 16, fehérszint:<br>235, érvényes tartomány: 1~254.                    |
|           | Színtér<br>konverziója            | Bővebben lásd: "Színtér módosítása" a(z) 34. oldalon.                                                                             |

|         | FUNKCIÓ               |          | LEÍRÁS                                                                                                    |
|---------|-----------------------|----------|----------------------------------------------------------------------------------------------------|
|         | 은 Bemutato            | óidőzítő | Bizonyos időkereten belül emlékezteti az előadót a prezentáció befejezésére. Bővebben lásd: "Időzítő beállítása a prezentációhoz" a(z) 40. oldalon.                                                                                                    |
| Alap    | Nyelv                 |          | A képernyőmenü (OSD) megjelenítésének nyelvét állítja be.<br>Bővebben lásd: "A menük használata" a(z) 30. oldalon.                                                                                                    |
| oszintű | Kivetítő<br>pozíciója |          | A kivetítő szerelhető mennyezetre vagy vetítőernyő mögé,<br>egy vagy több tükörrel. Bővebben lásd: "A hely kiválasztása"<br>a(z) 16. oldalon.                                                                                                    |
| menü    | EÀLLÍTÀ<br>Menübeá    | llítások | Menü megjelenítési ideje<br>Beállítja, hogy az OSD menü az utolsó gombnyomás után<br>mennyi ideig maradjon még aktív. Az időtartam 5 és 30<br>másodperc között 5 másodperces lépésekben állítható.<br>Menü pozíciója<br>A képernyőmenü (OSD) pozícióját adja meg.<br>Emlékeztető üzenet<br>Beállítja, hogy megjelenjen-e emlékeztető üzenet a képen. |

|                                       | FUNKCIÓ                         | LEÍRÁS                                                                                                    |
|---------------------------------------|---------------------------------|----------------------------------------------------------------------------------------------------|
| 4. RENDSZERBEÁLLÍTÁS: Alapszintű menü | Üzemi<br>beállítások            | <ul> <li>Közvetlen bekapcsolás</li> <li>A Be opció engedélyezi a funkciót. Bővebben lásd: "A kivetítő indítása" a(z) 26. oldalon.</li> <li>Jel általi bekapcsolás</li> <li>Az Be választása esetén a kivetítő automatikusan bekapcsolódik VGA-jel észlelése esetén. Az Ki választása esetén a kivetítő manuálisak kell bekapcsolni (a vezérlőpult vagy a távvezérlő segítségével). Bővebben lásd: "A kivetítő indítása" a(z) 26. oldalon.</li> <li>Auto. kikapcsolás</li> <li>Engedélyezi a kivetítő automatikus lekapcsolódását, ha egy adott időtartamon belül nem érzékel bemeneti jelet.</li> <li>Bővebben lásd: "Az Auto. kikapcsolás beállítása" a(z) 60. oldalon.</li> <li>Gyorshűtés</li> <li>A Be opció engedélyezi a funkciót; ilyenkor a kivetítő hűtési ideje pár másodperccel rövidebb lesz.</li> <li>Imagát a ventilátorokkal.</li> <li>Azonnali újraindítás</li> <li>Bekapcsolt Azonnali újraindítás mellett a kivetítő újraindítása a kikapcsolási töőzítő</li> <li>A kép üres idejét állítja be, ha a Üres funkció aktiválva van, amelynek elteltével a kép elrejtése" a(z) 41. oldalon.</li> <li>Alvás időzítő</li> <li>Az automatikus kikapcsolás időzítőjét állítja be. Az időzítő 30 perc és 12 óra közötti értékre állítható be.</li> <li>Szűrésidőzítő lenullázása</li> <li>Lenullázza a szűrőszámlálót a szűrő cseréje után.</li> </ul> |
|                                       | Panel<br>gombjainak<br>lezárása | Engedélyezheti vagy letilthatja a kezelőpult összes<br>gombjának funkcióját, kivéve a kivetítő bekapcsolását.                                                                                                    |
|                                       | Háttérszín                      | Lehetővé teszi annak kiválasztását, hogy mely háttérszín<br>legyen látható, ha a kivetítő nem kap bemeneti jelet. Négy<br>lehetőség áll rendelkezésre: BenQ logó, Fekete, Kék vagy<br>Lila.                                                                                                    |
|                                       | Indítóképernyő                  | A kivetítő indulásakor a képernyőn látható kezdőkép<br>beállítását teszi lehetővé. Három választási lehetőség van:<br>BenQ embléma, Fekete képernyő vagy Kék képernyő.                                                                                                    |

|                 | FUNKCIÓ LEÍRÁS            |                                                                                                    |  |
|-----------------|---------------------------|----------------------------------------------------------------------------------------------------|--|
| л ОПи           | Hegyvidéki mód            | A tengerszint feletti nagy magasságú helyek<br>üzemmódja. Bővebben lásd: "Működés magas<br>tengerszint feletti környezetben" a(z) 42. oldalon.                                                                                                    |  |
|                 | Ventilátorsebesség<br>mód | Válassza a <b>Nagy</b> értéket, ha a kivetítő porszűrővel rendelkezik. Bővebben lásd: "Kijelzések" a(z) 65. oldalon.                                                                                                    |  |
|                 | Hangbeállítások           | Lehetővé teszi az Hangbeállítások menü megnyitását.<br>Bővebben lásd: "A hang beállítása" a(z) 42. oldalon.<br>Némítás<br>Beállítja a némítás funkciót.<br>Hangerő<br>Beállítja az audió hangerőt.<br>Beállítja az audió hangjelzés<br>Beállítja a be-/kikapcsolási csengőhangot.                                            |  |
| NG7EDBEÁIIÍTÁG: | lzzó beállításai          | Izzó üzemmódja<br>Bővebben lásd: "Beállítás Izzó üzemmódja" a(z) 59.<br>oldalon.<br>Izzó időmérőjének nullázása<br>Bővebben lásd: "A lámpaszámláló nullázása" a(z) 64.<br>oldalon.<br>Egyenértékű izzóüzemóra<br>A lámpa üzemidejének számítását részletesen lásd: "A<br>lámpa üzemidejének meghatározása" a(z) 59. oldalon. |  |
| Spociálic monii | Biztonsági<br>beállítások | Jelszóváltoztatás<br>Az új jelszóra váltás előtt meg kell adnia a régit.<br>Biztonsági beállítások megváltoztatása<br>Bekapcsolási lezárás<br>Bővebben lásd: "A jelszavas védelem használata" a(z)<br>31. oldalon.                                                                                                    |  |
|                 | Baud arányszám            | Egy olyan baud sebességet választ, amely megegyezik<br>a számítógépével, így a kivetítőt egy megfelelő RS-232<br>kábellel is csatlakoztathatja a számítógéphez annak<br>frissítéséhez vagy a kivetítő firmware letöltéséhez. A<br>funkciót a megfelelő képzettségekkel rendelkező<br>szakemberek számára biztosítjuk.        |  |
|                 | Ellenőrző minta           | A <b>Be</b> opció engedélyezi a funkciót és a kivetítő<br>megjeleníti a rácsos tesztmintát. Segíti a képméret és a<br>fókusz beállítását, hogy a vetített kép torzulásmentes<br>legyen. Bővebben lásd: "Használja a beépített<br>tesztmintát" a(z) 28. oldalon.                                                              |  |

|                                 | FUNKCIÓ                            | LEÍRÁS                                                                                                    |  |  |
|---------------------------------|------------------------------------|----------------------------------------------------------------------------------------------------|--|--|
| 5. RE                           | Feliratozás                        | <ul> <li>Feliratozás bekapcsolása</li> <li>Aktiválja a funkciót a Be opcióval, ha a kiválasztott bemeneti jel közeli feliratot tartalmaz.</li> <li>Feliratok: A képen megjelenő párbeszédek, narrátor szövegek vagy TV programok és videók feliratai (rendszerint a "CC" jelzéssel jelzik a tv újságok).</li> <li>Felirat típusa</li> <li>Kiválasztja a kívánt feliratozási módot A felirat megtekintéséhez válassza a CC1, CC2, CC3 vagy CC4 felirat nyelveket (ahol CC1 az Ön országában használt alapértelmezett nyelvet jelenti).</li> </ul>                                                                                                    |  |  |
| NDSZERBEÁLLÍTÁS: Speciális menü | Készenléti<br>beállítások          | <ul> <li>Monitorkimenet</li> <li>A Be opció engedélyezi a funkciót. A kivetítő VGA-jelet tud kibocsátani, ha készenléti módban van és a PC, illetve</li> <li>MONITOR OUT csatlakozók helyesen csatlakoznak az eszközökhöz. Lásd: "Monitor csatlakoztatása" a(z) 21. oldalon a csatlakozással kapcsolatban.</li> <li>A funkció engedélyezése kissé megnöveli a készenléti üzemmód fogyasztását.</li> <li>A Kimenő jel monitor készenlétben csak akkor működőképes, ha egy megfelelő D-Sub bemenet csatlakozik a PC csatlakozóhoz.</li> <li>Audió átbocsátás</li> <li>A kivetítő hangot tud kibocsátani, ha készenléti módban van és a megfelelő csatlakozók helyesen csatlakoznak az eszközökhöz. Nyomja meg a ◄ /▶ gombot a használni kívánt jel kiválasztásához. Lásd: "Csatlakoztatás" a(z) 20. oldalon a csatlakozással kapcsolatban.</li> </ul> |  |  |
|                                 |                                    | A funkció engedélyezése kissé megnöveli a<br>készenléti üzemmód fogyasztását.                                                                                                    |  |  |
|                                 | Összes<br>beállítás<br>alapértékre | A gyári alapértékekre állít vissza minden értéket.<br>A következő beállítások továbbra is megmaradnak:<br>1. felhasználói, 2. felhasználói, Kivetítő pozíciója,<br>Színtér konverziója, Hegyvidéki mód, Biztonsági<br>beállítások és Baud arányszám.                                                                                                    |  |  |

|                     | FUNKCIÓ                      | LEÍRÁS                                                                                                    |
|---------------------|------------------------------|----------------------------------------------------------------------------------------------------|
|                     | Natív felbontás              | A kivetítő natív felbontását mutatja.                                                                                                    |
| 6. INFORMÁCIÓK menü | Jelenlegi<br>rendszerállapot | Forrás<br>Az aktuális jelforrást mutatja.<br>Kép mód<br>A KÉP menüben kiválasztott módot mutatja.<br>Felbontás<br>A bemenő jel támogatott felbontását mutatja.<br>Izzó üzemmódja<br>Az aktuális lámpa üzemmódot mutatja.<br>3D formátum<br>Az aktuális 3D-s üzemmódot mutatja.<br>Színrendszer<br>Az RGB vagy YUV bemeneti formátumot mutatja.<br>Egyenértékű izzóüzemóra<br>A lámpa felhasznált üzemidejét jelzi ki.<br>Firmware verzió<br>A firmware verziót mutatja. |

# Karbantartás

# A kivetítő ápolása

A vásárolt kivetítő nem sok karbantartást igényel. A rendszeres karbantartás csupán a lencse és a burkolat tisztán tartására terjed ki.

A lámpán kívül a kivetítő egyetlen részét se távolítsa el. Ha más alkatrészek cseréje szükséges, forduljon a forgalmazóhoz.

### A lencse tisztítása

Tisztítsa meg a lencsét, amikor port vagy piszkot vesz észre a felületén.

- Sűrített levegős palackkal távolítsa el a port.
- Ha maszat vagy piszok van a lencsén, akkor lencsetisztító papírral vagy egy puha ruhát lencsetisztítóba mártva finoman törölje át a lencse felületét.
- Ne használjon súrolófelülettel ellátott szivacsot, lúgos/savas tisztítószert, súrolóport, illetve oldószert, mint például alkoholt, benzint, hígítót vagy rovarirtó szert. Az ilyen anyagok használata, illetve hosszan tartó érintkezése a gumi vagy PVC alkatrészekkel a kivetítő felületének és burkolatának megrongálódását okozhatja.

/↑ A lencse felületéhez ne érjen súroló hatású anyaggal.

# A kivetítő házának tisztítása

A ház tisztítása előtt kapcsolja le a kivetítőt a "A kivetítő kikapcsolása" a(z) 44. oldalon szakaszban ismertetett eljárásnak megfelelően, és a hálózati kábelt húzza ki.

- A piszok és por eltávolításához egy puha szöszmentes ruhával törölje át a házat.
- A makacs szennyeződések és foltok eltávolításához mártson semleges tisztítószeres vízbe egy puha ruhát. Azután törölje át vele a házat.

Viaszt, alkoholt, benzint, hígítót vagy más vegyszert semmiképp se használjon. Ezek a házat károsítják.

### A kivetítő tárolása

Ha a kivetítőt hosszabb időre tárolnia kell, akkor a következőképpen járjon el:

- Ügyeljen, hogy a tárolóhelyen a hőmérséklet és a páratartalom értéke a kivetítőhöz ajánlott tartományon belül legyen. Lásd: "Műszaki adatok" a(z) 67. oldalon, vagy kérdezze a forgalmazót az ajánlott tartományról.
- Húzza vissza az állítólábakat.
- A távirányítóból vegye ki az elemet.
- A kivetítőt az eredeti vagy hasonló csomagolásba helyezze.

### A kivetítő szállítása

A kivetítőt az eredeti vagy hasonló csomagolásba helyezve ajánlott szállítani.

# Lámpa információk

### A lámpa üzemidejének meghatározása

A kivetítő működése közben a lámpa használatának tartamát (órában) automatikusan számolja a beépített számláló. A következő módszerrel számolható a megfelelő égési óraszám:

- Lámpa használati idő = (x+y+z) óra, amennyiben a Normál üzemmód használati ideje = x óra a Takarékos üzemmód használati ideje = y óra a SmartEco üzemmód használati ideje = z óra

 $\alpha = \frac{A'}{X} \times x + \frac{A'}{Y} \times y + \frac{A'}{Z} \times z,$ 

X= a Normál üzemmód lámpaélettartama

Y= a Takarékos üzemmód lámpaélettartama

Z= a SmartEco üzemmód lámpaélettartama

A' a leghosszabb lámpaélettartam a X, Y, Z közül

#### Lásd lejjebb a(z) "Beállítás Izzó üzemmódja" című fejezetet a(z) Takarékos üzemmód részleteivel kapcsolatos információkért.

A Takarékos és a SmartEco üzemmód óráinak száma kisebb, mint a Normál üzemmódé. Ez azt jelenti, hogy a kivetítő Takarékos vagy SmartEco üzemmódban történő használata segít megnövelni a lámpa használati idejét.

Az égési óraszám értékének meghatározása:

- 1. Nyomja meg a **MENU** gombot, majd a **◄**/▶ megnyomásával lépkedjen úgy, hogy a **RENDSZERBEÁLLÍTÁS: Speciális** menü legyen kiemelve.
- A ▼ gomb megnyomásával emelje ki a Izzó beállításai elemet, majd nyomja meg a OK gombot. Megjelenik a Izzó beállításai oldal.
- 3. A menüben meg fog jelenni az Egyenértékű izzóüzemóra információ.
- 4. A MENU megnyomásával léphet ki a menüből.

Az INFORMÁCIÓK menüben is megtudhatja az égési óraszámot.

### A lámpa élettartam meghosszabbítása

A vetítőlámpát időnként cserélni kell. A lámpa hosszú élettartama érdekében az OSD menüben vagy a távirányítóval a következő beállításokat végezheti el.

#### Beállítás Izzó üzemmódja

A **Takarékos/SmartEco** üzemmód használata csökkenti a rendszer által kibocsátott zajokat és az energia-fogyasztást. Ha a **Takarékos/SmartEco** üzemmódot választja, akkor a kibocsátott fényerő is csökken, ami sötétebb képeket eredményez, de egyúttal a kivetítő működési élettartama is meghosszabbodik.

A kivetítő **Takarékos/SmartEco** módba állítása meghosszabbítja a lámpa működési idejét is. A **Takarékos/SmartEco** mód beállításához lépjen a RENDSZERBEÁLLÍTÁS: Speciális > Izzó beállításai > Izzó üzemmódja menübe, és nyomja meg a **⊲**/▶ gombot. A lámpa üzemmódokat az alábbi táblázatban jelöltük meg.

| lzzó üzemmódja | Leírás                                                                                    |
|----------------|-------------------------------------------------------------------------------------------|
| Normál         | Teljes lámpa fényerőt biztosít                                                            |
| Takarékos      | Csökkenti a fényerőt a lámpa élettartamának<br>növeléséhez, és csökkenti a ventilátorzajt |
| SmartEco       | Automatikusan állítja a lámpa teljesítményét a tartalom<br>fényerejének megfelelően       |

#### Az Auto. kikapcsolás beállítása

Ez a funkció engedélyezi a kivetítő automatikus lekapcsolódását, ha egy adott időtartamon belül nem érzékel forrást, a lámpa szükségtelen használatának megelőzésére.

Az Auto. kikapcsolás beállításához menjen a RENDSZERBEÁLLÍTÁS: Alapszintű > Auto. kikapcsolás menübe, és nyomja meg a ◀/▶-t. Az időtartam 30 és 5 perc között 5 perces lépésekben állítható. Ha az előre beállított tartamok nem felelnek meg az előadásához, akkor válassza a Letiltás elemet. Az adott időtartamon belül a kivetítő nem fog automatikusan kikapcsolódni.

### A lámpacsere időzítése

Amikor a **lámpa jelzőfény** piros, vagy a lámpa cseréjére felszólító üzenet jelenik meg, akkor helyezzen be új lámpát vagy forduljon a forgalmazóhoz. Régi lámpa hibás működést okozhat és egyes esetekben a lámpa akár fel is robbanhat.

# Ne kísérelje meg saját maga kicserélni a lámpát. Bízza a cserét képzett szakemberre.

A lámpa jelzőfény és a hőmérséklet figyelmeztető lámpa akkor kezd el világítani, ha a lámpa túlmelegedett. Bővebben lásd: "Kijelzések" a(z) 65. oldalon.

A következő üzenet figyelmezteti a lámpa cseréjére.

# Az alábbi figyelmeztető üzenetek csupán tájékoztató jellegűek. Kövesse a vásznon megjelenő utasításokat a lámpa előkészítéséhez és cseréjéhez.

| Állapot                                                                                                    | Üzenet                                                                                                    |
|----------------------------------------------------------------------------------------------------|----------------------------------------------------------------------------------------------------|
| Szereljen be új lámpát, hogy a teljesítmény<br>optimális legyen. Ha a kivetítő szokásosan a<br><b>Takarékos</b> módot választva működik<br>("Beállítás Izzó üzemmódja" a(z) 59. oldalon),<br>addig folytathatja a kivetítő használatát, amíg<br>a következő figyelmeztető üzenet megjelenik. | Megjegyzés<br>Rendeljen csereizzót<br>Izzö-X00X óra<br>Rendeljen új lámpát itt: www.BenQ.com                                                                                  |
| Új lámpát kell beszerelni, hogy a lámpa<br>élettartamának lejárta ne okozzon problémát<br>a kivetítőnek.                                                                                                    | Megjegyzés<br>Hamarosan ki kell cserélnie az izzót<br>Izzó>xxxx óra<br>Rendeljen új támpát itt. www.BenQ.com                                                                  |
| Ilyen állapotban erősen javasolt a lámpa<br>cseréje. A lámpát időnként cserélni kell. A<br>fényereje a használat során csökken. Ez<br>teljesen normális. Bármikor cserélheti a<br>lámpát, ha úgy veszi észre, hogy a fényereje<br>jelentősen csökkent.                                       | Megjegyzés<br>Cserélje ki azonnal az izzót<br>Izzó>xxx óra<br>Tüllépte az izzó élettartamát<br>Rendeljen új lámpát itt. www.BenQ.com                                          |
| A kivetítő normális működéséhez KÖTELEZŐ kicserélni a lámpát.                                                                                                    | Megjegyzés<br>Túllépte az izzó élettartamát<br>Cserélye ki az izzót (lásd a kézikönyvet)<br>Ezt követően nullázza az izzó időmérőjét.<br>Randeljen új lámpát itt www.BenQ.com |

A fenti üzenetekben az "XXXX" számjegyei típustól függően eltérhetnek.

### A lámpa cseréje (CSAK A SZERVIZ MUNKATÁRSAI SZÁMÁRA)

Hg - a lámpa higanyt tartalmaz. A helyi ártalmatlanítási törvényeknek megfelelően kezelendő. Lásd: www.lamprecycle.org.

- Ha a lámpa cseréjét a mennyezetre fejjel lefelé felszerelt kivetítőn végzik, győződjön meg arról, hogy senki nem tartózkodik a lámpafoglalat alatt, hogy elkerülje az eltört lámpa miatti esetleges sérülést vagy szemsérülést.
- Az áramütés kockázatának csökkentése érdekében lámpacsere előtt kapcsolja ki a kivetítőt és húzza ki a csatlakozódugót a hálózati aljzatból.
- A súlyos égési sérülések elkerülése érdekében engedje a kivetítőt legalább 45 percig hűlni, mielőtt a lámpacseréhez fogna.
- Az ujjak sérülésének kockázatát és a belső alkatrészek károsodásának kockázatát csökkentse azzal, hogy óvatosan távolítja el az apró darabokra tört üveget.
- A lámpa eltávolításakor az üres lámparekeszt ne érintse meg, hogy elkerülje az ujjak sérülését és az objektív képminőségének romlását a lencsék megérintése miatt.
- A lámpa higanyt tartalmaz. A lámpa leselejtezésekor be kell tartani a helyi veszélyes hulladékra vonatkozó előírásokat.
- A kivetítő optimális teljesítménye érdekében javasoljuk, hogy BenQ lámpát használjon a lámpa cseréjéhez.
- Törött izzó kezelésekor biztosítsa a megfelelő szellőzést. Légzésvédő, védőszemüveg vagy arcpajzs használatát és védőruházat, pl. kesztyű viselését ajánljuk.
- Kapcsolja ki a kivetítőt és húzza ki a konnektorból. Ha a lámpa forró, az égési sérülések elkerülése érdekében várjon körülbelül 45 percig, amíg a lámpa lehűl.
- Lazítsa meg a lámpafedelet rögzítő csavart.

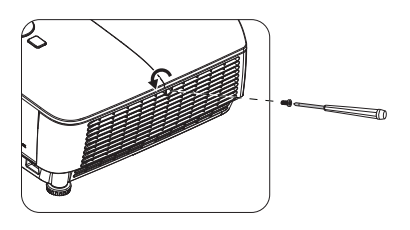

- Távolítsa el a lámpafedelet (a) a fedél elcsúsztatásával a kivetítő oldala felé, majd (b) annak felemelésével.
- Ne kapcsolja be a készüléket eltávolított lámpafedéllel.
  - Ne helyezze az ujjait a lámpa és a kivetítő közé. A kivetítő belsejének élei könnyen balesetet okozhatnak.
  - 4. Lazítsa meg a lámpát rögzítő csavarokat.
  - Felemelve állítsa fel a kart. A kar használatával lassan húzza ki a lámpát a kivetítőből.
- Ha túl gyorsan húzza, a lámpa könnyen eltörhet és törött üveg kerülhet a kivetítőbe.
  - A lámpát ne helyezze olyan helyre, ahol víz érheti, a gyerekek kezébe kerülhet, ill. a gyúlékony anyagok közelébe.
  - A lámpa kivétele után ne nyúljon a kivetítőbe. Ha megérinti a belső optikai alkatrészeket, azzal a vetített képen színegyenetlenség vagy torzítás keletkezhet.
  - Helyezze be az új lámpát a lámparekeszbe és győződjön meg az illeszkedéséről.
  - 7. Húzza meg meg a lámpát rögzítő csavarokat.
- A laza csavar hibás csatlakozást okozhat, amely hibás működéssel járhat.
  - A csavarokat ne húzza túl.
  - 8. A kart teljesen laposan fektesse a helyére.

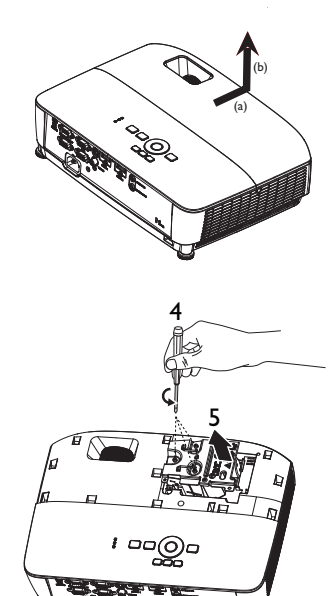

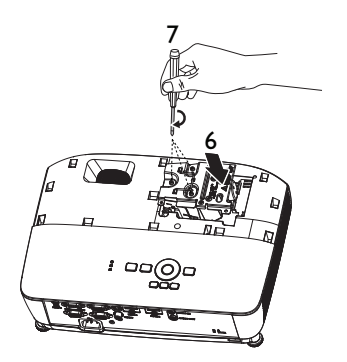

9. Helyezze vissza a lámpafedelet a helyére csúsztatásával.

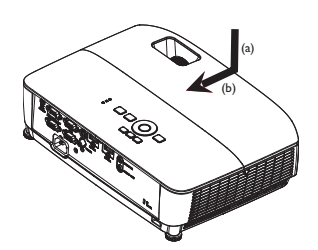

- 10. Húzza meg meg a lámpafedelet rögzítő csavart.
- A laza csavar hibás csatlakozást okozhat, amely hibás működéssel járhat.
  - A csavart ne húzza túl.

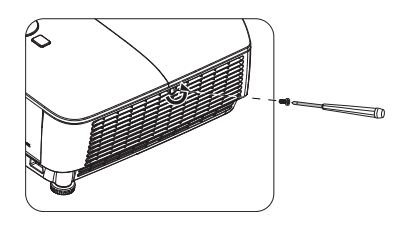

11. Indítsa újra a kivetítőt.

#### / Ne kapcsolja be a készüléket eltávolított lámpafedéllel.

#### A lámpaszámláló nullázása

 A kezdőképernyő után nyissa meg a képernyőmenüt (OSD). Lépjen a RENDSZERBEÁLLÍTÁS: Speciális > Izzó beállításai menübe. Nyomja meg a OK gombot. Megjelenik a Izzó beállításai oldal. A ▼ gomb

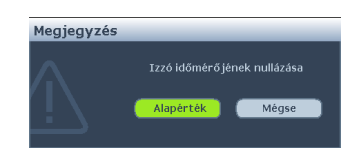

megnyomásával emelje ki a **Izzó időmérőjének nullázása** elemet, majd nyomja meg a **OK** gombot. A megjelenő figyelmeztető üzenet megkérdezi, hogy nullázni szeretné-e a lámpa számlálóját. A **Alapérték** kiemelése után nyomja meg a **OK** gombot. Megtörténik a lámpa idejének "0" értékre állítása.

Ha a lámpa nem új vagy nem cserélte ki, a számláló nullázásával kárt okozhat.

# Kijelzések

| Jelzőfény               |               |                             | Állapot & Leírás                                                                     |
|-------------------------|---------------|-----------------------------|--------------------------------------------------------------------------------------|
| TÁPFESZÜLTSÉG           | HŐMÉRSÉKLET   | LÁMPA                       |                                                                                      |
|                         | Rends         | zerüzenet                   |                                                                                      |
| Narancssárga            | Ki            | Ki                          | Készenléti mód                                                                       |
| Villogó zöld            | Ki            | Ki                          | Bekapcsolási folyamat                                                                |
| Zöld                    | Ki            | Ki                          | Normál működés                                                                       |
| Villogó<br>narancssárga | Ki            | Ki                          | Normál kikapcsolás melletti<br>hűtés                                                 |
| Villogó vörös           | Villogó vörös | Villogó<br>vörös            | Letöltés                                                                             |
| Zöld                    | Ki            | Vörös                       | Sikertelen CW indítás                                                                |
| Beégetési üzenet        |               |                             |                                                                                      |
| Zöld                    | Ki            | Ki                          | Beégés BE                                                                            |
| Zöld                    | Zöld          | Zöld                        | Beégés KI                                                                            |
| Lámpa hibaüzenetek      |               |                             |                                                                                      |
| Ki                      | Ki            | Vörös                       | Lámpa1 hiba a normál<br>működésben                                                   |
| Ki                      | Ki            | Villogó<br>narancss<br>árga | A lámpa nem világít                                                                  |
|                         | Hőmérsékle    | t hibaüzen                  | etek                                                                                 |
| Vörös                   | Vörös         | Ki                          | Ventilátor 1 hiba (a ventilátor<br>tényleges sebessége a kívánt<br>sebességen kívül) |
| Vörös                   | Villogó vörös | Ki                          | Ventilátor 2 hiba (a ventilátor<br>tényleges sebessége a kívánt<br>sebességen kívül) |
| Zöld                    | Vörös         | Ki                          | Hőmérséklet 1 hiba<br>(hőmérséklet-korlát túllépve)                                  |
| Zöld                    | Villogó vörös | Ki                          | Hőmérséklet-érzékelő 1 nyitva<br>hiba                                                |
| Zöld                    | Zöld          | Ki                          | Hőmérséklet-érzékelő 1<br>rövidzárlat hiba                                           |
| Villogó zöld            | Villogó zöld  | Ki                          | Hőmérséklet IC 1 I2C<br>csatlakozási hiba                                            |

# Hibaelhárítás

#### ? A kivetítő nem kapcsolódik be.

| Hibaforrás                                                 | Elhárítás                                                                                                    |
|------------------------------------------------------------|----------------------------------------------------------------------------------------------------|
| Nem kap áramot a hálózati<br>kábelen keresztül.            | A hálózati kábelt csatlakoztassa a<br>kivetítő váltakozó áramú bemenetéhez<br>és a hálózati aljzathoz. Ha a hálózati<br>aljzat kapcsolóval rendelkezik, ne feledje<br>azt felkapcsolni. |
| A kivetítőt a hűlési folyamat közben próbálta bekapcsolni. | Várja meg a lehűlési folyamat végét.                                                                                                    |

#### ? Nincs kép

| Hibaforrás                                                                 | Elhárítás                                                                                                  |
|----------------------------------------------------------------------------|----------------------------------------------------------------------------------------------------|
| A videó jelforrás nincs<br>bekapcsolva vagy rosszul van<br>csatlakoztatva. | Kapcsolja be a videó jelforrást és ellenőrizze a jelkábelek csatlakoztatását.                              |
| A kivetítő nincs jól csatlakoztatva a jelet adó eszközhöz.                 | Ellenőrizze a csatlakozást.                                                                                |
| A bemeneti jel kiválasztása<br>helytelenül történt.                        | Válassza ki a helyes bemeneti jelet a<br>kivetítő vagy a távirányító <b>SOURCE</b><br>gombja segítségével. |

#### ? Elmosódott kép

| Hibaforrás                                                 | Elhárítás                                                                      |
|------------------------------------------------------------|--------------------------------------------------------------------------------|
| A vetítőobjektív nincs<br>megfelelően fókuszálva.          | Állítsa be az objektív fókusztávolságát a<br>fókuszgyűrűvel.                   |
| A kivetítő és a vetítővászon nincs jól egymáshoz igazítva. | Állítsa be a vetítési szöget és irányt, ha szükséges a kivetítő magasságát is. |

#### ⑦ A távirányító nem működik

| Hibaforrás                                         | Elhárítás                              |
|----------------------------------------------------|----------------------------------------|
| Az elem lemerült.                                  | Cserélje le egy új elemre.             |
| Akadály van a kivetítő és a<br>távirányító között. | Szüntesse meg az akadályt.             |
| Túl messze van a kivetítőtől.                      | Álljon 8 m-nél közelebb a kivetítőhöz. |

#### ? Helytelen jelszó

| Hibaforrás              | Elhárítás                                                                                          |
|-------------------------|----------------------------------------------------------------------------------------------------|
| Elfelejtette a jelszót. | Bővebben lásd: "Az elfelejtett jelszó<br>esetére szóló eljárás megjelenítése" a(z)<br>32. oldalon. |

# Műszaki adatok

#### Minden műszaki adat változtatásának jogát fenntartjuk.

#### Optikai

Felbontás MS535: 800 x 600 SVGA MX535: 1024 x 768 XGA MW535/TW535: 1280 x 800 WXGA MH535: 1920 x 1080 1080p Megjelenítő rendszer 1 LAPKÁS DMD Obiektív F/szám MS535/MX535/MW535/TW535 F = 2.42 - 2.62f = 22 és 25.79 mm között MH535 F = 2.47 - 2.66f = 20.4 és 24.48 mm között Eltérés MS535: 106.7±5% MX535 106+5% MW535/TW535: 103,8±5% MH535: 107±5% Zoomarány 1,2X Lámpa MS535/MX535/MW535/TW535 203 W-os lámpa MH535 210 W-os lámpa Elektromos adatok Áramforrás MS535/MX535/MW535/TW535: AC 100-240V, 2,60 A, 50-60 Hz (Automatikus) MH535: AC 100-240V, 2,67 A, 50-60 Hz (Automatikus) Energiafogyasztás MS535/MX535/MW535/TW535: 260 W (Max): < 0.5 W (Készenlétben) MH535: 267 W (Max); < 0,5 W (Készenlétben) Fizikai Tömeg 2.6 ka Kimeneti csatlakozók RGB kimenet D-Sub 15 érintkezős (hüvely) x 1 Hangszóró (Sztereó) 2 watt x 1

Audió jelkimenet PC audió csatlakozó x 1 Vezérlés RS-232 soros vezérlés 9 érintkezős x 1 IR vevő x 1 USB mini-B x 1 Bemeneti csatlakozók Számítógépes bemenet RGB bemenet D-Sub 15 érintkezős (hüvelv) x 2 Videó jelbemenet S-VIDEO Mini DIN 4 érintkezős csatlakozó x 1 VIDEO RCA aljzat x 1 SD/HDTV ielbemenet Analóg - Komponens RCA alizat x 3 (RGB bemeneten keresztül) Digitális-HDMI x 2 Audió ielbemenet Audiobemenet PC audió csatlakozó x 1 Környezetre vonatkozó előírások Hőmérséklet Működési: 0°C-40°C tengerszinten Tárolási: -20°C-60°C tengerszinten Relatív páratartalom Működési: 10%-90% (nem lecsapódó) Tárolási: 10%-90% (nem lecsapódó) Tengerszint feletti magasság Működési: 0-1.499 m 0°C-35°C hőmérséklet mellett; 1.500-3.000 m 0°C-30°C hőmérséklet mellett (ha a Nagy magasság üzemmód be van kapcsolva) Tárolási: 0-12.200 m 30°C hőmérséklet mellett Szállítás Azt javasoljuk, hogy az eredeti csomagolást vagy azzal egyenértékű csomagolóanvagot használion. Javítás Kérjük, látogasson el az alábbi webhelyre, és válassza ki az adott országot a szerviz kapcsolattartási adatainak megjelenítéséhez. http://www.beng.com/welcome

C A lámpa élettartama a környezeti feltételektől és a használattól függően eltérhet.

### Méretek

332,4 mm (Szél) x 99 mm (Mag) x 241,3 mm (Mély)

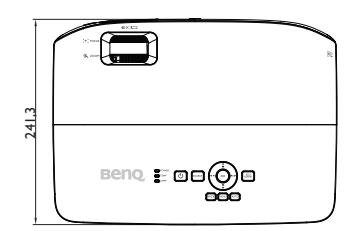

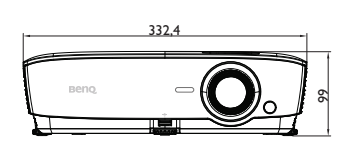

242

# Mennyezetre szerelés

Csavar mennyezetre szereléshez: M4 (Max. H = 25 mm; Min. H = 20 mm) Mértékegység: mm

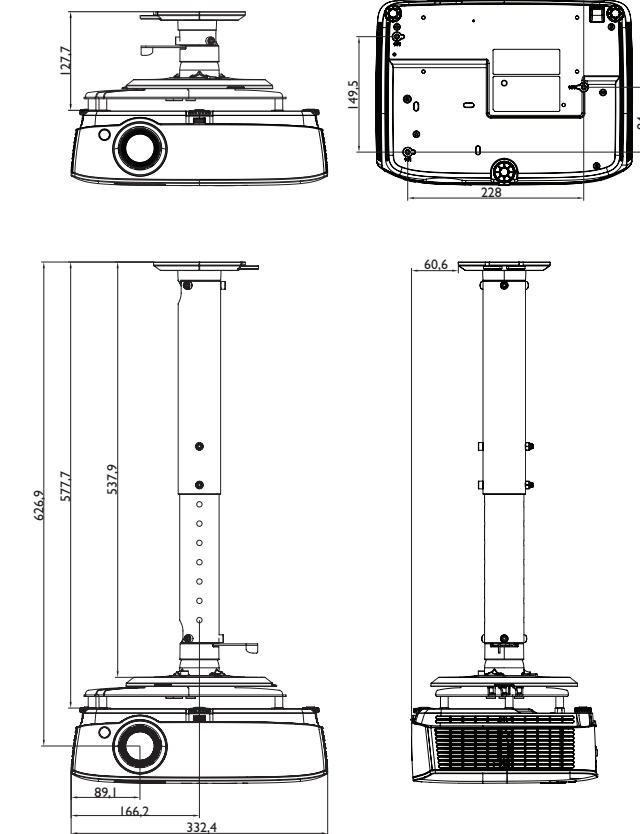

# Időzítés táblázat

# 1. Analóg VGA

### Támogatott időzítés a PC bemenethez

| Felbontás   | Időzítés                                          | Vízszintes<br>frekvencia<br>(KHz) | Függőleges<br>frekvencia<br>(Hz) | Képpont<br>frekvencia<br>(MHz) | 3D<br>szekvenciális<br>képkockák | 3D fent<br>és lent | 3D<br>egymás<br>melletti |
|-------------|---------------------------------------------------|-----------------------------------|----------------------------------|--------------------------------|----------------------------------|--------------------|--------------------------|
|             | VGA_60                                            | 59,94                             | 31,469                           | 25,175                         | O                                | O                  | O                        |
| 640 x 480   | VGA_72                                            | 72,809                            | 37,861                           | 31,500                         |                                  |                    |                          |
| 010 x 100   | VGA_75                                            | 75                                | 37,5                             | 31,500                         |                                  |                    |                          |
|             | VGA_85                                            | 85,008                            | 43,269                           | 36,000                         |                                  |                    |                          |
| 720 x 400   | 720 x 400_70                                      | 70,087                            | 31,469                           | 28,3221                        |                                  |                    |                          |
|             | SVGA_60                                           | 60,317                            | 37,879                           | 40,000                         | O                                | O                  | O                        |
|             | SVGA_72                                           | 72,188                            | 48,077                           | 50,000                         |                                  |                    |                          |
|             | SVGA_75                                           | 75                                | 46,875                           | 49,500                         |                                  |                    |                          |
| 800 x 600   | SVGA_85                                           | 85,061                            | 53,674                           | 56,250                         |                                  |                    |                          |
|             | SVGA_120<br>(Képváltási<br>szünet<br>csökkentése) | 119,854                           | 77,425                           | 83,000                         | O                                |                    |                          |
|             | XGA_60                                            | 60,004                            | 48,363                           | 65,000                         | 0                                | O                  | 0                        |
|             | XGA_70                                            | 70,069                            | 56,476                           | 75,000                         |                                  |                    |                          |
| 1024 x 768  | XGA_75                                            | 75,029                            | 60,023                           | 78,750                         |                                  |                    |                          |
|             | XGA_85                                            | 84,997                            | 68,667                           | 94,500                         |                                  |                    |                          |
|             | XGA_120<br>(Képváltási<br>szünet<br>csökkentése)  | 119,989                           | 97,551                           | 115,5                          | O                                |                    |                          |
| 1152 x 864  | 1152 x 864_75                                     | 75                                | 67,5                             | 108                            |                                  |                    |                          |
| 1024 x 576  | BenQ<br>notebook<br>időzítés                      | 60                                | 35,82                            | 46,966                         |                                  |                    |                          |
| 1024 x 600  | BenQ<br>notebook<br>időzítés                      | 64,995                            | 41,467                           | 51,419                         |                                  |                    |                          |
|             | 1280 x 720_60                                     | 60                                | 45                               | 74,250                         | 0                                | O                  | O                        |
| 1280 x 720  | 1280 x<br>720_120                                 | 120                               | 90,000                           | 148,500                        | O                                |                    |                          |
| 1280 x 768  | 1280 x 768_60                                     | 59,87                             | 47,776                           | 79,5                           | O                                | O                  | O                        |
|             | WXGA_60                                           | 59,81                             | 49,702                           | 83,500                         | O                                | O                  | O                        |
|             | WXGA_75                                           | 74,934                            | 62,795                           | 106,500                        |                                  |                    |                          |
|             | WXGA_85                                           | 84,88                             | 71,554                           | 122,500                        |                                  |                    |                          |
| 1280 x 800  | WXGA_120<br>(Képváltási<br>szünet<br>csökkentése) | 119,909                           | 101,563                          | 146,25                         | Ø                                |                    |                          |
|             | SXGA_60                                           | 60,02                             | 63,981                           | 108,000                        |                                  | O                  | O                        |
| 1280 x 1024 | SXGA_75                                           | 75,025                            | 79,976                           | 135,000                        |                                  |                    |                          |
|             | SXGA_85                                           | 85,024                            | 91,146                           | 157,500                        |                                  |                    |                          |
| 1280 x 960  | 1280 x 960_60                                     | 60                                | 60                               | 108,000                        |                                  | O                  | O                        |
| 1200 x 300  | 1280 x 960_85                                     | 85,002                            | 85,938                           | 148,500                        |                                  |                    |                          |
| 1360 x 768  | 1360 x 768_60                                     | 60,015                            | 47,712                           | 85,5                           |                                  | O                  | O                        |
| 1440 x 900  | WXGA+_60                                          | 59,887                            | 55,935                           | 106,500                        |                                  | O                  | O                        |
| 1400 x 1050 | SXGA+_60                                          | 59,978                            | 65,317                           | 121,750                        |                                  | 0                  | O                        |
| 1600 x 1200 | UXGA                                              | 60                                | 75                               | 162,000                        |                                  | 0                  | O                        |
| 1680 x 1050 | 1680 x<br>1050_60                                 | 59,954                            | 65,29                            | 146,25                         |                                  | O                  | O                        |

| 640 x 480<br>@67Hz  | MAC13 | 66,667 | 35     | 30,240  |  |  |
|---------------------|-------|--------|--------|---------|--|--|
| 832 x 624<br>@75Hz  | MAC16 | 74,546 | 49,722 | 57,280  |  |  |
| 1024 x 768<br>@75Hz | MAC19 | 75,02  | 60,241 | 80,000  |  |  |
| 1152 x 870<br>@75Hz | MAC21 | 75,06  | 68,68  | 100,000 |  |  |

 Előfordulhat, hogy a fenti időzítések nem támogatottak az EDID-fájl vagy a VGA grafikuskártya korlátai miatt. Előfordulhat, hogy egyes időzítések nem választhatók.

### Támogatott időzítés Component-YPbPr bemenethez

| Időzítés | Felbontás   | Vízszintes<br>frekvencia<br>(KHz) | Függőleges<br>frekvencia<br>(Hz) | Képpont<br>frekvencia<br>(MHz) | 3D szekvenciális<br>képkockák |
|----------|-------------|-----------------------------------|----------------------------------|--------------------------------|-------------------------------|
| 480i     | 720 x 480   | 15,73                             | 59,94                            | 13,5                           | 0                             |
| 480p     | 720 x 480   | 31,47                             | 59,94                            | 27                             | 0                             |
| 576i     | 720 x 576   | 15,63                             | 50                               | 13,5                           |                               |
| 576p     | 720 x 576   | 31,25                             | 50                               | 27                             |                               |
| 720/50p  | 1280 x 720  | 37,5                              | 50                               | 74,25                          |                               |
| 720/60p  | 1280 x 720  | 45,00                             | 60                               | 74,25                          | O                             |
| 1080/50i | 1920 x 1080 | 28,13                             | 50                               | 74,25                          |                               |
| 1080/60i | 1920 x 1080 | 33,75                             | 60                               | 74,25                          |                               |
| 1080/24P | 1920 x 1080 | 27                                | 24                               | 74,25                          |                               |
| 1080/25P | 1920 x 1080 | 28,13                             | 25                               | 74,25                          |                               |
| 1080/30P | 1920 x 1080 | 33,75                             | 30                               | 74,25                          |                               |
| 1080/50P | 1920 x 1080 | 56,25                             | 50                               | 148,5                          |                               |
| 1080/60P | 1920 x 1080 | 67,5                              | 60                               | 148,5                          |                               |

### 2. Digitális HDMI

### Támogatott időzítés a PC bemenethez

| Felbontás  | Időzítés                                          | Vízszintes<br>frekvencia<br>(KHz) | Függőleges<br>frekvencia<br>(Hz) | Képpont<br>frekvencia<br>(MHz) | 3D<br>szekvenciáli<br>s képkockák | 3D fent<br>és lent | 3D<br>egymás<br>melletti |
|------------|---------------------------------------------------|-----------------------------------|----------------------------------|--------------------------------|-----------------------------------|--------------------|--------------------------|
| 640 x 480  | VGA_60                                            | 59,94                             | 31,469                           | 25,175                         | O                                 | O                  | O                        |
|            | VGA_72                                            | 72,809                            | 37,861                           | 31,500                         |                                   |                    |                          |
|            | VGA_75                                            | 75                                | 37,5                             | 31,500                         |                                   |                    |                          |
|            | VGA_85                                            | 85,008                            | 43,269                           | 36,000                         |                                   |                    |                          |
| 720 x 400  | 720 x 400_70                                      | 70,087                            | 31,469                           | 28,3221                        |                                   |                    |                          |
|            | SVGA_60                                           | 60,317                            | 37,879                           | 40,000                         | O                                 | O                  | O                        |
|            | SVGA_72                                           | 72,188                            | 48,077                           | 50,000                         |                                   |                    |                          |
|            | SVGA_75                                           | 75                                | 46,875                           | 49,500                         |                                   |                    |                          |
| 800 x 600  | SVGA_85                                           | 85,061                            | 53,674                           | 56,250                         |                                   |                    |                          |
| 800 X 800  | SVGA_120<br>(Képváltási<br>szünet<br>csökkentése) | 119,854                           | 77,425                           | 83,000                         | Ø                                 |                    |                          |
|            | XGA_60                                            | 60,004                            | 48,363                           | 65,000                         | O                                 | O                  | 0                        |
|            | XGA_70                                            | 70,069                            | 56,476                           | 75,000                         |                                   |                    |                          |
|            | XGA_75                                            | 75,029                            | 60,023                           | 78,750                         |                                   |                    |                          |
| 1024 x 768 | XGA_85                                            | 84,997                            | 68,667                           | 94,500                         |                                   |                    |                          |
| 1024 x 700 | XGA_120<br>(Képváltási<br>szünet<br>csökkentése)  | 119,989                           | 97,551                           | 115,5                          | Ø                                 |                    |                          |
| 1152 x 864 | 1152 x 864_75                                     | 75                                | 67,5                             | 108                            |                                   |                    |                          |

| 1024 x 576          | BenQ<br>notebook<br>időzítés                            | 60      | 35,82   | 46,966  |   |   |   |
|---------------------|---------------------------------------------------------|---------|---------|---------|---|---|---|
| 1024 x 600          | BenQ<br>notebook<br>időzítés                            | 64,995  | 41,467  | 51,419  |   |   |   |
| 1280 x 720          | 1280 x 720_60                                           | 60      | 45      | 74,250  | O | O | O |
| 1280 x 768          | 1280 x 768_60                                           | 59,87   | 47,776  | 79,5    | O | O | O |
|                     | WXGA_60                                                 | 59,81   | 49,702  | 83,500  | O | O | O |
|                     | WXGA_75                                                 | 74,934  | 62,795  | 106,500 |   |   |   |
|                     | WXGA_85                                                 | 84,88   | 71,554  | 122,500 |   |   |   |
| 1280 x 800          | WXGA_120(K<br>épváltási<br>szünet<br>csökkentése)       | 119,909 | 101,563 | 146,25  | Ø |   |   |
|                     | SXGA_60                                                 | 60,02   | 63,981  | 108,000 |   | O | O |
| 1280 x 1024         | SXGA_75                                                 | 75,025  | 79,976  | 135,000 |   |   |   |
|                     | SXGA_85                                                 | 85,024  | 91,146  | 157,500 |   |   |   |
| 1290 y 060          | 1280 x 960_60                                           | 60      | 60      | 108,000 |   | O | O |
| 1200 x 900          | 1280 x 960_85                                           | 85,002  | 85,938  | 148,500 |   |   |   |
| 1360 x 768          | 1360 x 768_60                                           | 60,015  | 47,712  | 85,5    |   | O | O |
| 1440 x 900          | WXGA+_60                                                | 59,887  | 55,935  | 106,500 |   | 0 | 0 |
| 1400 x 1050         | SXGA+_60                                                | 59,978  | 65,317  | 121,750 |   | 0 | 0 |
| 1600 x 1200         | UXGA                                                    | 60      | 75      | 162,000 |   | 0 | 0 |
| 1680 x 1050         | 1680 x<br>1050_60                                       | 59,954  | 65,29   | 146,25  |   | O | O |
| 640 x 480<br>@67Hz  | MAC13                                                   | 66,667  | 35      | 30,240  |   |   |   |
| 832 x 624<br>@75Hz  | MAC16                                                   | 74,546  | 49,722  | 57,280  |   |   |   |
| 1024 x 768<br>@75Hz | MAC19                                                   | 75,02   | 60,241  | 80,000  |   |   |   |
| 1152 x 870<br>@75Hz | MAC21                                                   | 75,06   | 68,68   | 100,000 |   |   |   |
| 1920 x 1080         | 1920 x<br>1080_60                                       | 67,5    | 60      | 148,5   |   | O | O |
| 1920 x 1200         | 1920 x<br>1200_60(Képv<br>áltási szünet<br>csökkentése) | 59,95   | 74,038  | 154,000 |   | 0 | Ø |

Előfordulhat, hogy a fenti időzítések nem támogatottak az EDID-fájl vagy a VGA grafikuskártya korlátai miatt. Előfordulhat, hogy egyes időzítések nem választhatók.

### Támogatott időzítés a videobemenethez

| ldőzítés | Felbontás           | Vízszintes<br>frekvencia<br>(KHz) | Függőleges<br>frekvencia<br>(Hz) | Képpont<br>frekvencia<br>(MHz) | 3D szekvenciális képkockák | 3D kerettömörítés | 3D Felül-Alul | 3D egymás melletti |
|----------|---------------------|-----------------------------------|----------------------------------|--------------------------------|----------------------------|-------------------|---------------|--------------------|
| 480i     | 720 (1440) x<br>480 | 15,73                             | 59,94                            | 27                             | O                          |                   |               |                    |
| 480p     | 720 x 480           | 31,47                             | 59,94                            | 27                             | O                          |                   |               |                    |

| 576i     | 720 (1440) x<br>576 | 15,63 | 50 | 27    |   |   |   |   |
|----------|---------------------|-------|----|-------|---|---|---|---|
| 576p     | 720 x 576           | 31,25 | 50 | 27    |   |   |   |   |
| 720/50p  | 1280 x 720          | 37,5  | 50 | 74,25 |   | O | O | O |
| 720/60p  | 1280 x 720          | 45,00 | 60 | 74,25 | O | O | O | O |
| 1080/50i | 1920 x 1080         | 28,13 | 50 | 74,25 |   |   |   | O |
| 1080/60i | 1920 x 1080         | 33,75 | 60 | 74,25 |   |   |   | O |
| 1080/24P | 1920 x 1080         | 27    | 24 | 74,25 |   | O | O | O |
| 1080/25P | 1920 x 1080         | 28,13 | 25 | 74,25 |   |   |   |   |
| 1080/30P | 1920 x 1080         | 33,75 | 30 | 74,25 |   |   |   |   |
| 1080/50P | 1920 x 1080         | 56,25 | 50 | 148,5 |   |   | O | O |
| 1080/60P | 1920 x 1080         | 67,5  | 60 | 148,5 |   |   | Ô | Ô |

### 3. Videó/S-Video

### Támogatott időzítés a videobemenethez

| Videó mód | Vízszintes<br>frekvencia (kHz) | Függőleges<br>frekvencia (Hz) | Színvivő<br>frekvencia (MHz) | 3D szekvenciális<br>képkockák |
|-----------|--------------------------------|-------------------------------|------------------------------|-------------------------------|
| NTSC      | 15,73                          | 60                            | 3,58                         | O                             |
| PAL       | 15,63                          | 50                            | 4,43                         |                               |
| SECAM     | 15,63                          | 50                            | 4,25 vagy 4,41               |                               |
| PAL-M     | 15,73                          | 60                            | 3,58                         |                               |
| PAL-N     | 15,63                          | 50                            | 3,58                         |                               |
| PAL-60    | 15,73                          | 60                            | 4,43                         |                               |
| NTSC4.43  | 15,73                          | 60                            | 4,43                         |                               |
# Garancia és szerzői jogi információk

## Szabadalmak

A BenQ kivetítő szabadalmi lefedettségével kapcsolatos részletekért lépjen a http://patmarking.benq.com/ oldalra.

#### Korlátozott garancia

A BenQ normál használat és tárolás esetén a termékre anyag- és kivitelezési hibákra kiterjedő garanciát nyújt.

A vásárlási bizonylatra minden garancia igény esetén szükség van. Abban az esetben, ha ez a termék a garanciális időtartamon belül hibásnak bizonyulna, a BenQ kizárólagos kötelezettségét a hibás alkatrészek cseréje (munkavégzéssel együtt) jelenti, ezen kívül más igény nem támasztható. A garanciális javítás érdekében a hibát azonnal jelezze a termék vásárlásának helyén.

Fontos: A fenti garancia érvényét veszíti, ha a vevő a terméket nem a BenQ írásos utasításainak megfelelően üzemelteti, különösen tekintettel a következőkre: a környezet páratartalma 10% és 90% közötti kell, hogy legyen, a hőmérséklet pedig 0°C és 35°C között, a tengerszint feletti magasság ne haladja meg a 1 500 métert, és el kell kerülni a poros környezetben történő használatot. Ez a jótállás meghatározott jogokkal ruházza fel Önt, de országonként eltérően egyéb jogok is megillethetik.

Bővebb információ: www.BenQ.com.

## Szerzői jog

Szerzői jog 2018. BenQ Corporation. Minden jog fenntartva. A publikációt és annak részeit tilos a BenQ Corporation előzetes írásbeli engedélye nélkül lemásolni, továbbítani, adathordozóra írni, visszakereső rendszerekben tárolni, idegen vagy számítógépes nyelvekre lefordítani - ideértve az elektronikus, az optikai, a vegyi, a manuális és az egyéb módokat is.

## Felelősséget kizáró nyilatkozat

A BenQ Corporation nem nyilatkozik sem nyíltan, sem burkoltan a kiadvány tartalmáról, és nem is ad rá garanciát, továbbá kifejezetten visszautasítja, hogy meghatározott célra való alkalmasságra vagy eladhatóságra vonatkozó garanciát nyújtana. A BenQ fenntartja a kiadvány változtatásának jogát anélkül, hogy a módosításokról vagy változtatásokról bárkit értesítenie kellene.

\*DLP, Digital Micromirror Device és a DMD a Texas Instruments védjegye. Az egyéb copyright az illető vállalatok és szervezetek tulajdona.